**Bureau of Internal Revenue** 

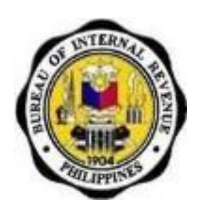

Job Aid for Taxpayers for the Use of the eBIRForms Package

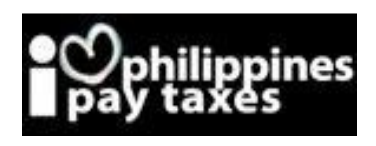

Contact Center: (02)981-8888 BIR Website: <u>www.bir.gov.ph</u>

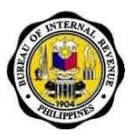

# TABLE OF CONTENTS

| 1. Project Overview                                              | 2  |
|------------------------------------------------------------------|----|
| 1.1.Project Background                                           | 2  |
| 1.2.What is the eBIRForms Project?                               | 2  |
| 2. Definition of Terms and Acronyms                              | 2  |
| 2.1.Definition of Terms                                          | 2  |
| 2.2.Acronyms                                                     | 3  |
| 3. Summary of Tax Filing and Payment Scenarios                   | 4  |
| 4. Features of eBIRForms                                         | 5  |
| 4.1.What are the eBIRForms?                                      | 5  |
| 4.2. What are the Features and Functionalities of the eBIRForms? | 5  |
| 4.3.What are the Benefits of using the eBIRForms?                | 5  |
| 5. For Taxpayers: How to Use the eBIRForms Package               | 6  |
| 5.1.Introduction to the eBIRForms Package                        | 6  |
| 5.3. How to Download and Install the eBIRForms Package           | 8  |
| 5.4. How to Navigate Through the Form                            | 19 |
| 5.5.Types of Input                                               | 19 |
| 5.6. How to Use the eBIRForms Package Offline                    | 20 |
| 5.7.How to Print and Sign the Form                               | 40 |
| 5.8.How to File the Form                                         | 45 |
| 5.9. How to Uninstall the eBIRForms Package                      | 49 |
| 6. Frequently Asked Questions (FAQs)                             | 50 |

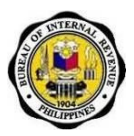

# 1. Project Overview

# 1.1. Project Background

In support of the Bureau of Internal Revenue's goal to achieve electronic filing of all taxpayers to capture tax returns data, improve efficiency and provide accurate statistical reports, the Indra and Philcox Joint Venture (JV) is implementing the Solution for the Use of eBIRForms for Filing Tax Returns.

BIR's directions are to:

- Improve filing efficiency
- Increase channels to taxpayers
- Maximize the use of new technologies
- Capture data from third party solutions
- Capture more returns data online and offline
- Increase tax return data capture
- Improve accuracy in statistical reporting
- REACH EVEN THOSE WITH LIMITED INTERNET CAPABILITY

# 1.2. What is the eBIRForms Project?

The eBIRForms project aims to develop a filing infrastructure to provide electronic submission channels to all taxpayers (non-eFPS users) that are accessible and convenient. It will make tax preparation easier through automatic computations and validation features, lessening human error.

The eBIRForms aims to increase the electronic capture of data, lessening manual encoding for BIR, and increasing accuracy in statistical reporting.

# 2. Definition of Terms and Acronyms

# 2.1. Definition of Terms

| Term                    | Definition                                                                                            |  |
|-------------------------|----------------------------------------------------------------------------------------------------|--|
| Offline                 | Activity is accomplished while individual is not                                                      |  |
|                         | connected to the internet                                                                             |  |
| Online                  | Activity is accomplished while individual is                                                          |  |
|                         | connected to the internet                                                                             |  |
| Manual filing           | Taxpayer fills up form offline, prints it and submits                                                 |  |
|                         | form to AAB, RDO/ RCO                                                                                 |  |
| Electronic filing (in   | Taxpayer fills up the forms using the downloadable                                                    |  |
| reference to the use of | eBIRForms (offline) package.                                                                          |  |
| the eBIRForms)          |                                                                                                    |  |
|                         |                                                                                                    |  |
| Manual payment          | Taxpayer or tax agent physically hands over                                                           |  |
|                         | payment to AAB or RCO                                                                                 |  |
| Electronic payment      | Taxpayer or tax agent enrolls in a payment system,<br>and directly uses the system for payment online |  |

Job Aid for Taxpayers

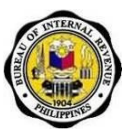

# 2.2. Acronyms

| Term      | Definition                                  |
|-----------|---------------------------------------------|
| AAB       | Accredited Agent Bank                       |
| АТМ       | Automated Teller Machine                    |
| eBIRForms | Electronic Bureau of Internal Revenue Forms |
| eFPS      | Electronic Filing and Payment System        |
| ESM       | Efficient Service Machine                   |
| отс       | Over-the-Counter                            |
| PDF       | Portable Document Format                    |
| RCO       | Revenue Collection Officer                  |
| RDO       | Revenue District Office                     |

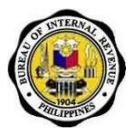

# 3. Summary of Tax Filing and Payment Scenarios Implementation Date: October 16, 2012

The eBIRForms project focuses on providing additional <u>electronic</u> filing channels for taxpayers.

Below is a summary of all the tax filing and payment scenarios available to non-eFPS filers beginning October 16, 2012:

#### Legend:

- MF: Manual Filing
- EF: Electronic Filing
- MP: Manual Payment
- EP: Electronic Payment

| Sconario      | Filing                                                                                            |                                                                 | Paymont                         |
|---------------|---------------------------------------------------------------------------------------------------|-----------------------------------------------------------------|---------------------------------|
| Scenario      | Preparation                                                                                       | Submission                                                      | Fayment                         |
| 1<br>(MF, MP) | Offline through:<br>1. Pre-printed form<br>2. Printed downloadable<br>PDF/Excel<br>form/eBIRForms | <ol> <li>Offline to AABs</li> <li>Offline to RDO/RCO</li> </ol> | Manual<br>1. AABs<br>2. RDO/RCO |
| 2<br>(EF, MP) | Offline through:<br>1. Downloadable<br>eBIRForms Package                                          | <ol> <li>Offline to AABs</li> <li>Offline to RDO/RCO</li> </ol> | Manual<br>1. AABs<br>2. RDO/RCO |
| 3<br>(EF, EP) | Offline through:<br>1. Downloadable<br>eBIRForms Package                                          | 1. Offline to RDO/RCO                                           | Electronic<br>1. G-Cash         |
| 4<br>(MF, EP) | Offline through:<br>1. Pre-printed form<br>2. Printed downloadable<br>PDF/Excel<br>form/eBIRForms | 1. Offline to RDO/RCO                                           | <b>Electronic</b><br>1. G-Cash  |

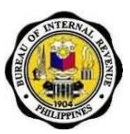

# 4. Features of eBIRForms

# 4.1. What are the eBIRForms?

• Refers to the version of the BIR forms developed and maintained by the BIR for offline preparation of tax returns that allows taxpayers to insert data edit, save, and print. It responds to the inputs of the user and it has automatic computation and validation features.

# 4.2. What are the Features and Functionalities of the eBIRForms?

- **VALIDITY.** The eBIRForms will prompt the user for invalid inputs and for lack of information. Validations include:
  - Only one option should be selected
  - Date input should be in the MMDDYYYY format
  - Text field only accepts certain declared values
  - Input should have a specific data length
  - Required fields
- **RELIABILITY.** The eBIRForms have automatically generated fields with computations based on the existing BIR forms.
- **USABILITY.** Because of the auto-populated fields in the eBIRForms, the taxpayer needs to fill up fewer fields making tax filing easier and faster.

# 4.3. What are the Benefits of using the eBIRForms?

- Saves time because of automatic computations and auto-populated fields
- Easy to use
- Lessens human errors because of the validation feature
- Available even to those without consistent internet connection
- Captures taxpayer data

# Note: The BIR Forms in the eBIRForms Package are <u>not</u> new forms. They are the existing BIR Forms in electronic format.

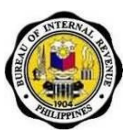

# 5. For Taxpayers: How to Use the eBIRForms Package

# 5.1. Introduction to the eBIRForms Package

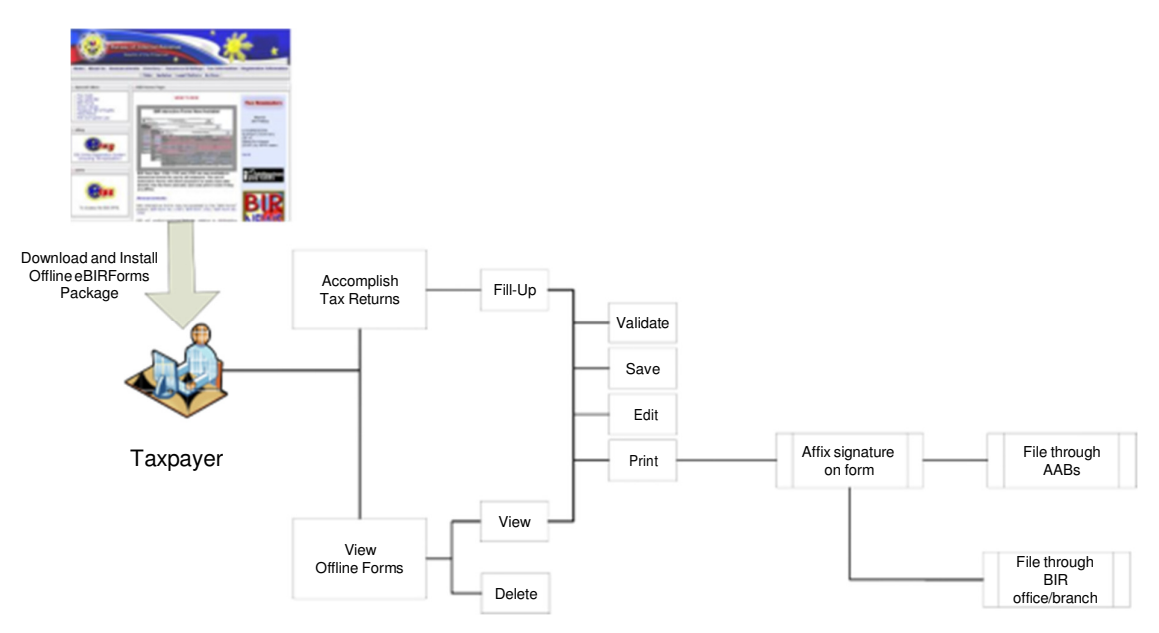

#### 5.1.1. System Overview

#### System Requirements:

- Supported Operating System: Windows Vista or Windows 7;
- Hard disk drive space needed: at least 70 MB free space;
- RAM memory needed: Runs best on 2GB or higher ActiveX components via Internet Explorer version 9 or 10;
- Java Run-time Environment version 1.7; and
- eBIRForms Package is best viewed in 1152 x 864 screen resolution.

# 5.1.2. System Modules

| System Modules                   | Description                                                                                                    |
|----------------------------------|----------------------------------------------------------------------------------------------------|
| Accomplish Tax<br>Returns Module | This module allows users to accomplish form/s even<br>without internet connection. The forms validate user<br>inputs. Likewise, mathematical computations are<br>seamlessly provided to minimize time and erroneous<br>computations in filling out forms.<br>Users can also 'Validate', 'Save' and 'Print' their<br>accomplished forms.<br>Upon validation of the form, users can 'Edit' or save a<br>'Final Copy' of the accomplished forms. |
| View Offline Forms<br>Module     | This module allows users to view all the existing offline forms that the user created/modified.                                                                                                    |
|                                  | Users can also 'Validate', 'Save' and 'Print' their                                                                                                    |

Job Aid for Taxpayers

accomplished forms.

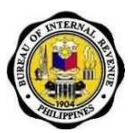

| I non validation of the form users can 'Edit' or save a |
|---------------------------------------------------------|
| 'Final Copy' of the accomplished forms.                 |

#### 5.2. **Tax Filing and Payment Process**

Below is an overview of the tax filing and payment process using the eBIRForms Package:

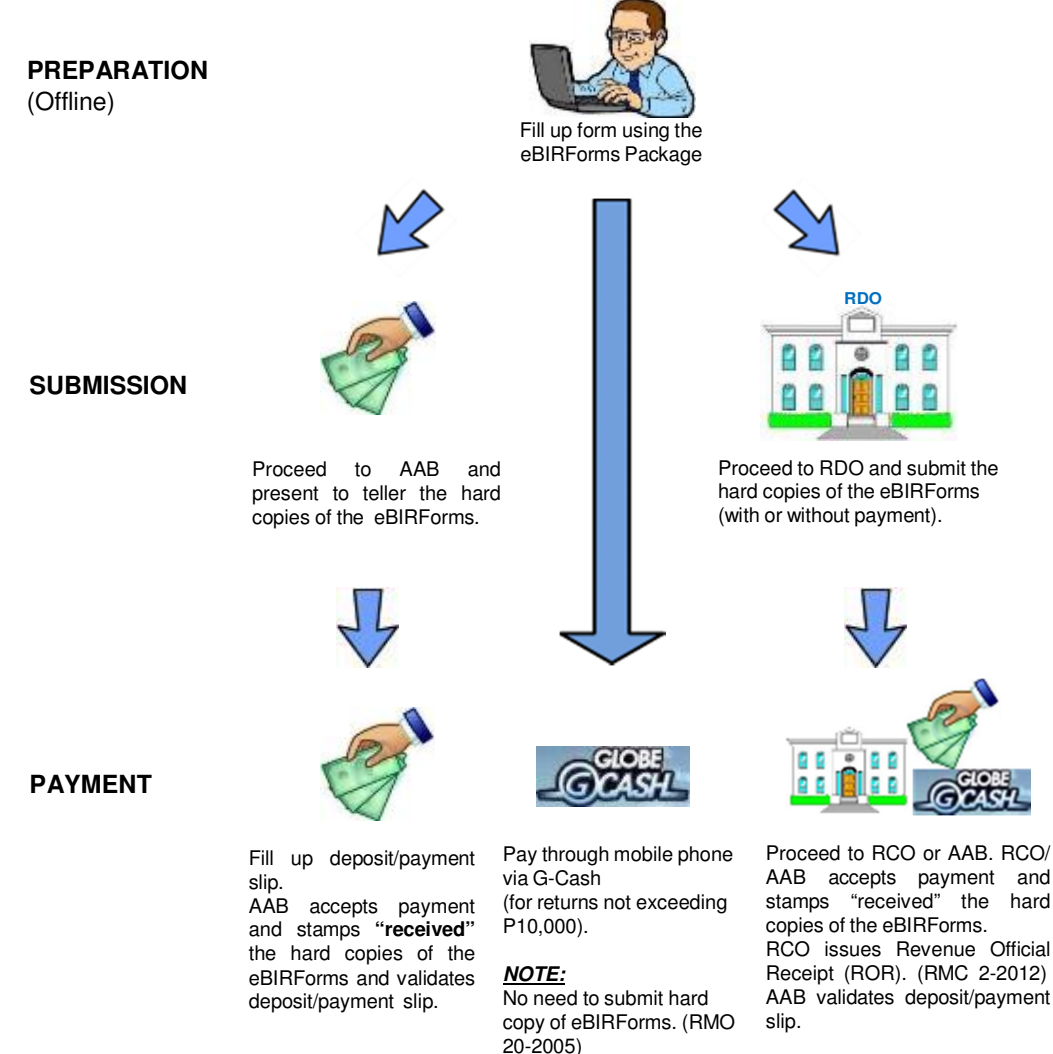

NOTE: Taxpayer/Tax agent can also pay through mobile phone via

G-Cash.

20-2005)

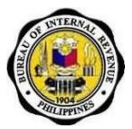

# 5.3. How to Download and Install the eBIRForms Package

Note: Screenshots are from Windows XP. The look of the screens may differ depending on the version of Windows that you are using.

#### 5.3.1. If you have internet access

1. Go to the BIR website at <u>http://www.bir.gov.ph</u>. Click on the **eServices** logo.

| 🛞 Home - Bureau of Internal 🗙 🦲                                           |                                                                                                    |
|---------------------------------------------------------------------------|----------------------------------------------------------------------------------------------------|
| ← → C 🖬 🗋 www.bir.gov.ph                                                  |                                                                                                    |
| Apps 🧿 testhris/HRIS/ 🧔 testhris:8080/RTS2/ 🛅 I                           | RMS:local Login Page 📋 RMS:VM11 Login Pa 💿 HRIS LOGIN 🔅 Apache Archiva \ Q 🌀 hris: / - Visua                                                                                                    |
|                                                                           | • • • • • • • • • • • • • • • • • • • •                                                                                                    |
|                                                                           |                                                                                                    |
| Revenue Issuances V Registration Require                                  | ements ▼ Tax Information ▼ Rulings and Legal Matters ▼ International Tax Matters ▼                                                                                                    |
| 1                                                                         | News                                                                                                    |
| PGS PGS                                                                   | Two (2) BIR Regional Offices conducted their 2015 Tax Campaign kick-off on March 13 and 16, 2015, more                                                                                                    |
|                                                                           | Commissioner Kim S. Jacinto-Henares led the launch of the BIR's 2015 tax campaign advocacy, "Angat<br>Pa, Pinas!" during the Bureau's 2015 National Tax Campaign Kick-off conducted on February 3, 2015 at the<br>Luxent Hotel in Quezon City. more |
|                                                                           | Popular Quezon City Multi-Level Marketing Club charged with tax evasion more                                                                                                    |
| Open Data Philippines                                                     | Delinquent Quezon City printer and importer charged with willful failure to pay tax more                                                                                                    |
| Data.Gov.PH     Customs ng Bayan     Full Disclosure Policy Portal (LGUs) | Metal products and semi-conductor peripherals manufacturing company from Makati City charged with willful failure to pay tax more                                                                                                    |
|                                                                           | New Revenue Issuances                                                                                                    |
|                                                                           | Revenue Regulations No. 5-2015 amends RR NO. 6-2014 and imposes penalties to taxpayers mandatorily<br>covered by eFPS or eBIRForms who failed to file tax returns under the electronic systems of the BIR. more                                     |
|                                                                           | Revenue Regulations No. 4-2015 amends further Section 2 of RR No. 13-08, as amended by RR No. 13-<br>2013, relative to the definition of raw sugar and raw cane sugar for Value-Added Tax purposes. more                                            |
|                                                                           | Revenue Regulations No. 3-2015 implements the provision of RA No. 10653, more particularly on the                                                                                                    |
|                                                                           | increase to P 82,000.00 of the total amount of exclusion from gross income for 13th month pay and other                                                                                                    |
| Quick Links                                                               | benefits, effectively further amending the pertinent provisions of RR No. 2-98 . more                                                                                                    |
|                                                                           | Revenue Memorandum Order No. 9-2015 prescribes the guidelines and procedures in the processing and                                                                                                    |
|                                                                           |                                                                                                    |

2. In the eServices page, click on the eBIRForms logo.

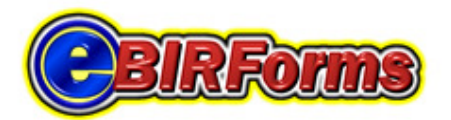

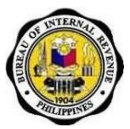

3. Click the link on the Offline eBIRForms Package to download the zipped file.

#### Offline eBIRForms Package

The Offline eBIRForms Package is a tax preparation software that allows taxpayers and ATAs to accomplish or fill up tax forms offline. Instead of the conventional manual process of filling up tax returns on preprinted forms that is highly susceptible to human error, taxpayers/ATAs can directly encode data, validate, edit, save, delete, view, print and submit their tax returns. The package can do automatic computations and has the capability to validate information encoded by taxpayers/ATAs. After filling out the forms in this package, taxpayers/ATAs can submit it to the Online eBIRForms System.

```
To download the Offline eBIRForms
Package click here.
```

4. If there is an old version of Offline eBIRForms package installed in the computer, rename the existing eBIRForms folder.

Example: BEFORE → C:\eBIRForms AFTER: → C:\eBIRForms backup

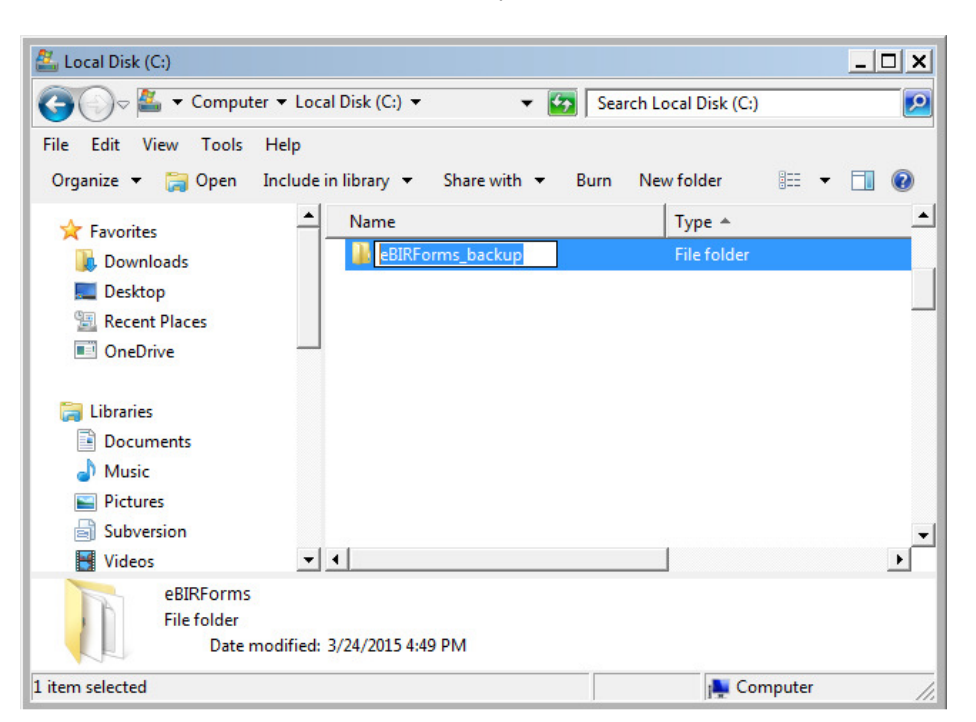

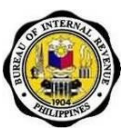

- 5. Unzip the contents of the zipped file.
- 6. The zipped file contains the following files:
  - a. Offline eBIRForms Package setup.exe
    - b. Job Aid for Taxpayers How to Use the eBIRForms Package.pdf
- 7. Click on the **Offline eBIRForms Package setup.exe** icon to start setup of the eBIRForms Package.

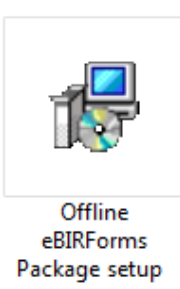

- Click 'Yes' in the User Account Control window that appears after clicking on the Offline eBIRForms Package setup.exe icon (applicable to operating system version higher that Windows XP).
- 9. Click 'Next.'
- 10. Click '**Browse**' to select the location folder for the eBIRForms Package (default is drive C). Then click 'Next.'

| 📳 Setup - eBIRForms                                                                  |        |
|--------------------------------------------------------------------------------------|--------|
| Select Destination Location<br>Where should eBIRForms be installed?                  |        |
| Setup will install eBIRForms into the following folder.                              |        |
| To continue, click Next. If you would like to select a different folder, click Brows | •      |
| C1(eBIRForms Brow                                                                    | se     |
| At least 48.8 MB of free disk space is required.                                     |        |
| <back next=""></back>                                                                | Cancel |

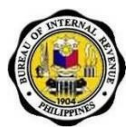

11. Click '**Browse**' to select the location of the eBIRForms Package shortcut (default is Start Menu folder). Then click '**Next**.'

| 😰 Setup - eBIRForms                                                                                                    | 3 |
|----------------------------------------------------------------------------------------------------|---|
| Select Start Menu Folder<br>Where should Setup place the program's shortcuts?                                             | 5 |
| Setup will create the program's shortcuts in the following Start Menu folder.                                             |   |
| To continue, click Next. If you would like to select a different folder, click Browse.           EBIRForms         Browse |   |
|                                                                                                    |   |
|                                                                                                    |   |
|                                                                                                    | _ |
| < Back Next > Cancel                                                                                                    |   |

12. Click 'Install.'

| 18 Set | tup - eBIRForms                                                                                                 |
|--------|----------------------------------------------------------------------------------------------------|
| Re     | ady to Install<br>Setup is now ready to begin installing eBIRForms on your computer.                            |
|        | Click Install to continue with the installation, or click Back if you want to review or<br>change any settings. |
|        | Destination location:<br>C:\eBIRForms<br>Start Menu folder:<br>eBIRForms                                        |
|        | < Back Install Cancel                                                                                           |

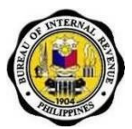

13. The following dialog box is displayed after clicking the 'Install' button.

| ि Setup - eBIRForms                                                        |        |
|----------------------------------------------------------------------------|--------|
| Installing<br>Please wait while Setup installs eBIRForms on your computer. |        |
| Extracting files<br>C:\eBIRForms\BIRForms.exe                              |        |
|                                                                            |        |
|                                                                            |        |
|                                                                            |        |
|                                                                            |        |
|                                                                            | Cancel |

14. Click 'Finish' to complete the installation.

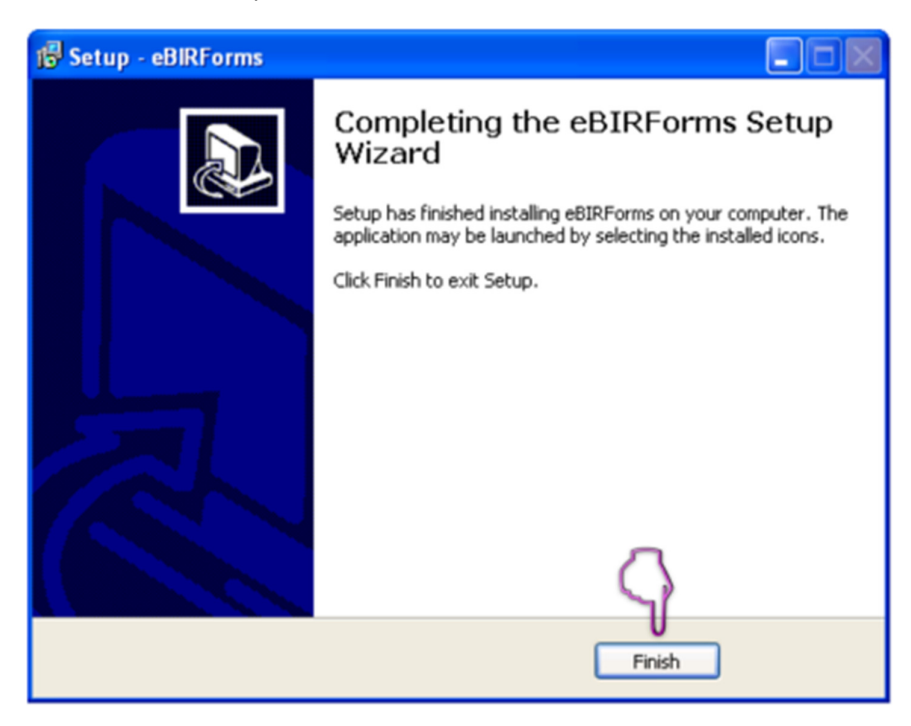

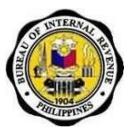

15. After successful installation, notice that the 'eBIRForms' as well as the 'Uninstall' icons are now displayed in Windows Start Menu (assuming that this is the location you chose for the program shortcut).

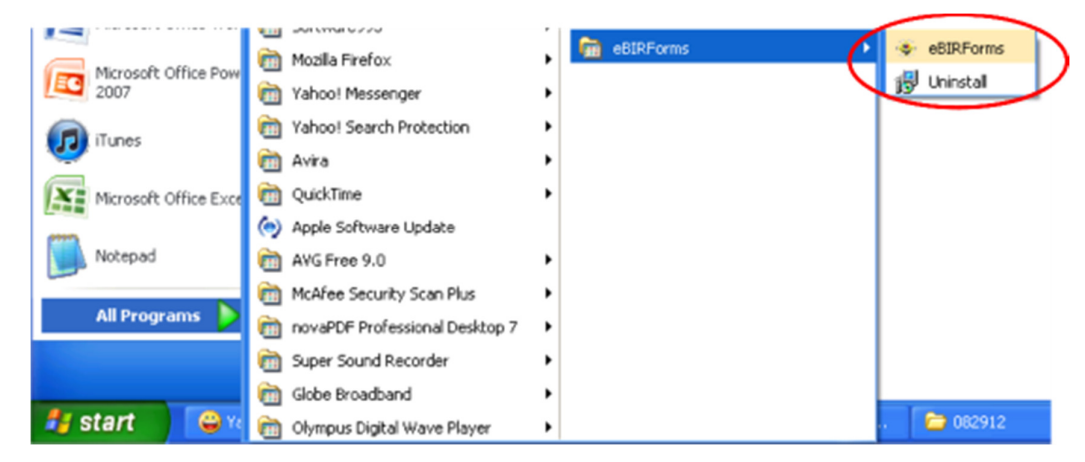

# 5.3.2. If you do not have internet access

- 1. Go to a BIR e-lounge and bring a USB flash drive.
- 2. Insert your USB flash drive into e-lounge computer. Look for the Offline eBIRForms Package setup.exe file and double-click it.

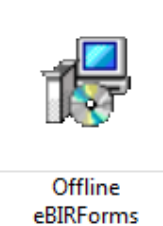

Package setup

Job Aid for Taxpayers

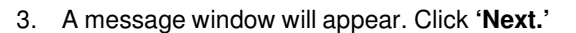

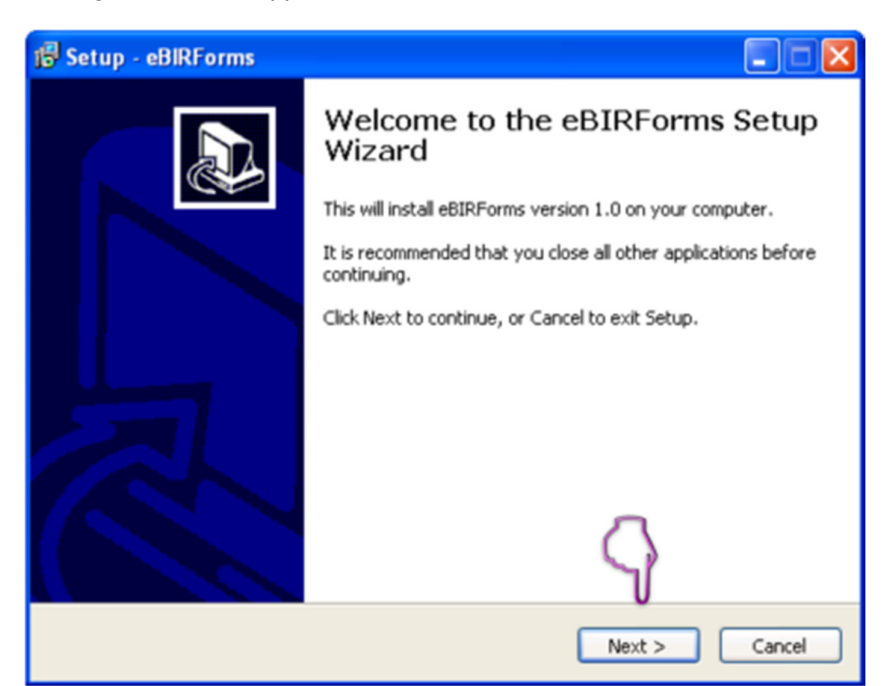

4. Click on '**Browse**' to look for the drive location of your USB flash drive (default is drive C).

| 👘 Setup - eBIRForms 📃 🗖 🗙                                                              |
|----------------------------------------------------------------------------------------|
| Select Destination Location<br>Where should eBIRForms be installed?                    |
| Setup will install eBIRForms into the following folder.                                |
| To continue, click Next. If you would like to select a different folder, click Browse. |
| E:\eBIRForms Browse                                                                    |
| At least 48.8 MB of free disk space is required.                                       |
| < Back Next > Cancel                                                                   |

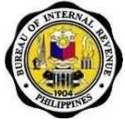

(

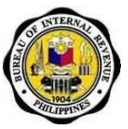

5. Select the USB folder or drive from the list displayed.

| Br | owse For Folder                                  | × |
|----|--------------------------------------------------|---|
| s  | elect a folder in the list below, then click OK. | _ |
|    | C:\eBIRForms   Local Disk (C:)                   |   |
| Γ  |                                                  |   |
|    |                                                  |   |
|    |                                                  |   |
|    |                                                  |   |
|    | OK Cancel                                        |   |

6. After selecting the USB drive, click 'OK.'

| Br | owse For Folder 🛛 🗙                              |  |
|----|--------------------------------------------------|--|
| S  | elect a folder in the list below, then click OK. |  |
|    | E:\eBIRForms                                     |  |
|    |                                                  |  |
|    | $\langle \rangle$                                |  |
|    | OK Cancel                                        |  |

Job Aid for Taxpayers

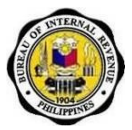

7. Click 'Browse' to select the location of the eBIRForms Package shortcut (default is Start Menu folder). Then click 'Next.'

| 🕼 Setup - eBIRForms                                                                    | × |
|----------------------------------------------------------------------------------------|---|
| Select Start Menu Folder<br>Where should Setup place the program's shortcuts?          | Z |
| Setup will create the program's shortcuts in the following Start Menu folder.          |   |
| To continue, click Next. If you would like to select a different folder, click Browse. |   |
| BIRForms Browse                                                                        |   |
|                                                                                        |   |
|                                                                                        |   |
|                                                                                        |   |
| 9                                                                                      |   |
| < Back Next > Cancel                                                                   |   |

8. Click 'Install.'

| 😼 Setup - eBIRForms                                                                                      |         |
|----------------------------------------------------------------------------------------------------|---------|
| Ready to Install<br>Setup is now ready to begin installing eBIRForms on your computer.                   |         |
| Click Install to continue with the installation, or click Back if you want to re<br>change any settings. | view or |
| Destination location:<br>C:\eBIRForms<br>Start Menu folder:<br>eBIRForms                                 |         |
| < Back Install                                                                                           | Cancel  |

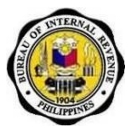

9. The following dialog box is displayed after clicking the 'Install' button.

| 😰 Setup - eBIRForms                                                        |        |
|----------------------------------------------------------------------------|--------|
| Installing<br>Please wait while Setup installs eBIRForms on your computer. |        |
| Extracting files<br>E:\eBIRForms\BIRForms.exe                              |        |
|                                                                            |        |
|                                                                            |        |
|                                                                            |        |
|                                                                            |        |
|                                                                            |        |
|                                                                            | Cancel |

10. Click '**Finish**' to complete the installation.

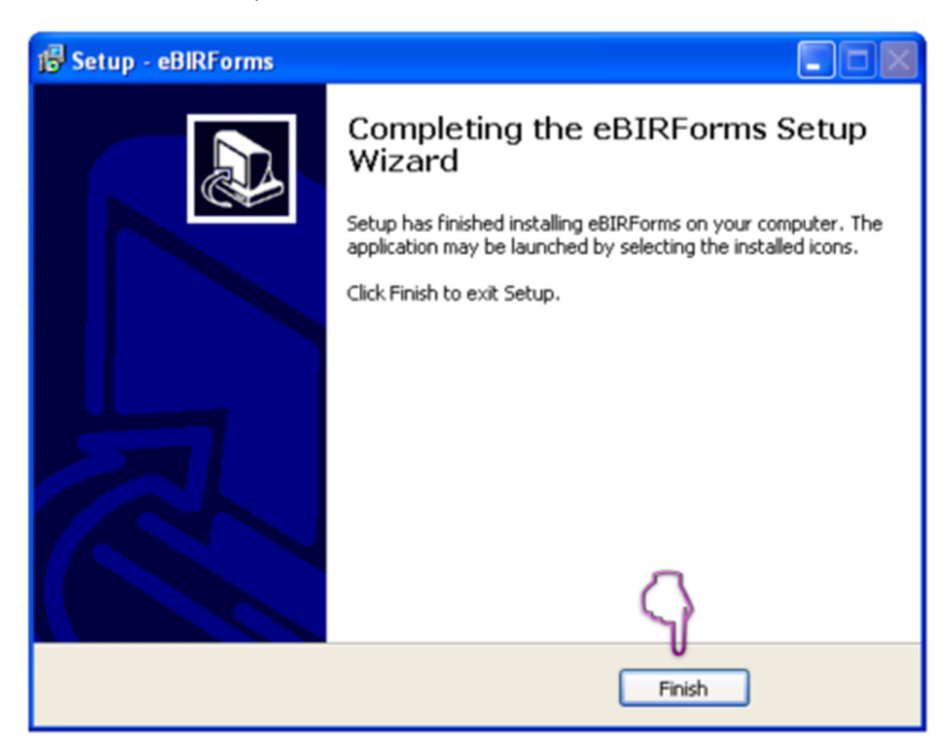

Job Aid for Taxpayers

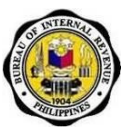

11. Go to My Computer, then click on the USB drive.

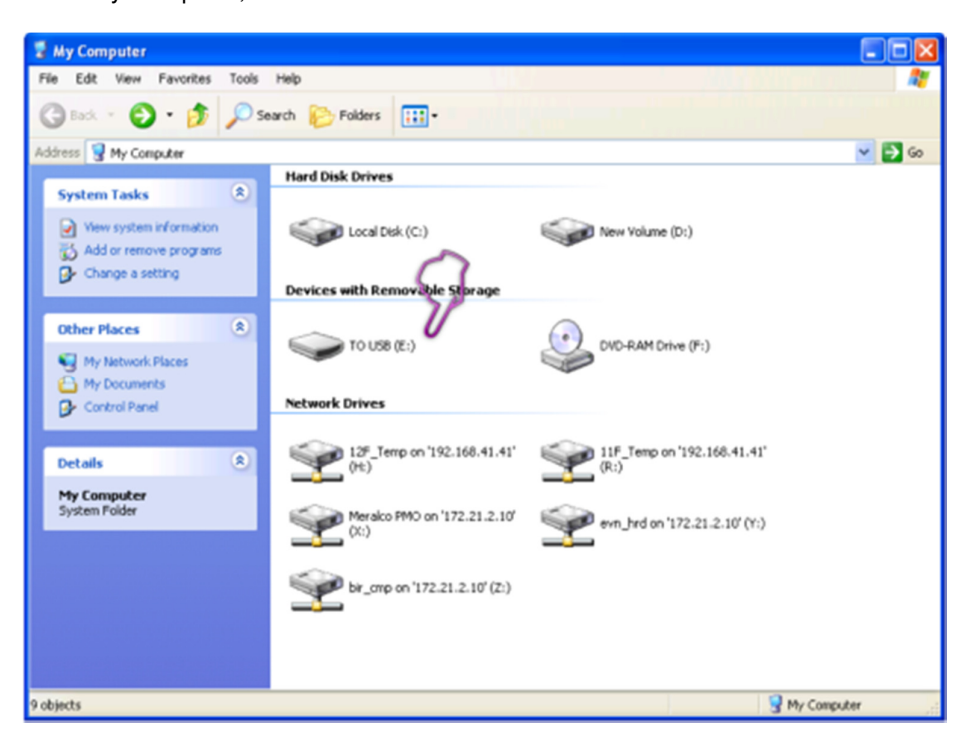

12. Double-click the eBIRForms folder to view the files located inside.

| 🖛 TO USB (E:)                                                                                          |                    |           |               |
|----------------------------------------------------------------------------------------------------|--------------------|-----------|---------------|
| File Edit View Favorites Tools                                                                         | Help               |           | AT            |
| 🔇 Back • 🔘 · 🎓 🔎 Se                                                                                    | arch 😥 Folders 🛄 • | 0         |               |
| Address 🗢 E:\                                                                                          |                    | 20        | 💌 🄁 Go        |
| File and Folder Tasks (2)<br>File a new folder<br>File a new folder<br>File a new folder to the<br>Wyb | New Folder         | eBIRForms |               |
| Share this folder                                                                                      |                    |           |               |
| Other Places (2)                                                                                       |                    |           |               |
| My Computer     My Documents     My Network Places                                                     |                    |           |               |
| Details (8)                                                                                            |                    |           |               |
|                                                                                                    |                    |           |               |
|                                                                                                    |                    |           |               |
|                                                                                                    |                    |           |               |
|                                                                                                    |                    |           |               |
|                                                                                                    |                    |           |               |
| 2 objects                                                                                              |                    | 0 bytes   | S My Computer |

Job Aid for Taxpayers

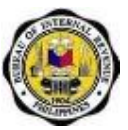

13. To use the eBIRForms Package, click on "BIRForms".

| Contraction Contraction Contraction                                                                          |                                  |                                |                                          |
|----------------------------------------------------------------------------------------------------|----------------------------------|--------------------------------|------------------------------------------|
| File Edit View Favorites Tools                                                                               | Help                             | · /40                          | ali i ali ali ali ali ali ali ali ali al |
| 🔾 Back + 🕤 - 🎓 🔎 S                                                                                           | earch 😥 Folders 🛄 •              |                                |                                          |
| Address 🛅 E:\e80RForms                                                                                       |                                  |                                | 💌 🄁 Go                                   |
| File and Folder Tasks (8)                                                                                    | faled                            | IAF_Proj_Copy                  |                                          |
| <ul> <li>Prave a new roder</li> <li>Publish this folder to the<br/>Web</li> <li>Share this folder</li> </ul> | 14F_RDC_Archive                  | IAF_RDC_Copy                   |                                          |
| Other Places (*)                                                                                             | WERDO_Archive                    | IAF_RDO_Copy                   |                                          |
| TO USB (E:)  My Documents  My Computer                                                                       | logfile                          | profile                        |                                          |
| My Network Places                                                                                            | savefile                         | success                        |                                          |
| Details 😵                                                                                                    | 📁 teno 🔶                         | ERForms.exe                    |                                          |
|                                                                                                    | unins000.dat<br>DAT File<br>6 KB | unins000.exe<br>Setup/Uninstal |                                          |
|                                                                                                    |                                  |                                |                                          |
| 14 objects                                                                                                   |                                  | 47.9 MB                        | My Computer                              |

# 5.4. How to Navigate Through the Form

- If you are using a mouse, just click inside the box that you want to type in.
- If you do not have a mouse:
  - $\circ$   $\,$   $\,$  Press the Tab key to move to the next box  $\,$

  - Press Shift + Tab key to move back to the previous box
     Press the left arrow key (←) or the right arrow key (→) to choose between radio buttons

#### Types of Input 5.5.

| Type of<br>Input | How It Looks Like                          | Description                                                                               |
|------------------|--------------------------------------------|-------------------------------------------------------------------------------------------|
| Blank Field      | "Taxpayer Identification Humber: RDO Code: | These are the boxes<br>where you can enter/edit<br>data.                                  |
| Radio<br>Button  | C FP010                                    | These are the round<br>buttons that provide the<br>user with options to<br>choose from.   |
| Drop Down        |                                            | These are the drop<br>down boxes that provide<br>the user with options to<br>choose from. |

Job Aid for Taxpayers

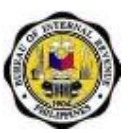

| Computed<br>Field | Tex Due           0         14E           0         15E           10         16E | These are the boxes<br>that are automatically<br>computed based on the<br>data entered by the<br>user.                                                                        |
|-------------------|----------------------------------------------------------------------------------|----------------------------------------------------------------------------------------------------|
| Hyperlink         | Schedule 1                                                                       | These are the blue<br>colored words or group<br>of words that a user can<br>click on to be directed to<br>a new section in the<br>system (e.g. Schedules,<br>ATC, Tax Types). |

# 5.6. How to Use the eBIRForms Package Offline

#### 5.6.1. How to Open the eBIRForms Package

1. Click 'eBIRForms' from shortcut location or destination folder.

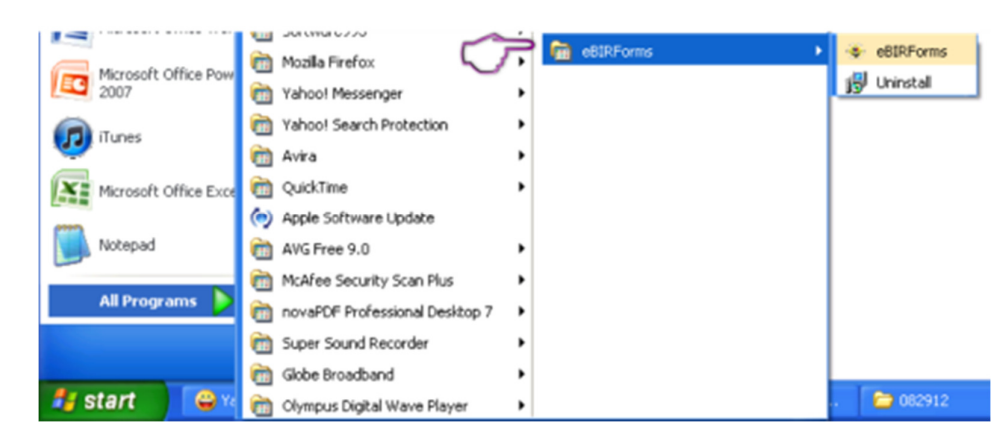

2. Upon clicking 'eBIRForms,' the parent screen of the eBIRForms package will appear on your computer screen.

| Profile                                                                                    |                                                                                                    |        |  |
|--------------------------------------------------------------------------------------------|----------------------------------------------------------------------------------------------------|--------|--|
| Tapper Mediate Ranse RD                                                                    | Cole Line of Restrees                                                                                                    |        |  |
| Taccoper's Norve (Last Norve, First Norve Middle Re<br>Registered Norve (For Norvedvaluat) | and the second second se |        |  |
| Programmi Falterna                                                                         | The Los                                                                                                    |        |  |
| auton / 5// 1                                                                              | Talaphone Hunter                                                                                                    |        |  |
| List of BIR Forms:                                                                         | A66 16                                                                                                    |        |  |
| Peres later).                                                                              | Di usi ///                                                                                                    | 10 Nha |  |
| 10                                                                                         |                                                                                                    |        |  |
| 1                                                                                          |                                                                                                    |        |  |
|                                                                                            | CITE .                                                                                                    |        |  |
|                                                                                            |                                                                                                    |        |  |
|                                                                                            |                                                                                                    |        |  |

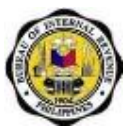

In case that your Local PC is using an older version of the ActiveX Components, an error message will appear, prompting you to download Internet Explorer version 8 or higher. Click 'OK' to proceed to the download site or 'Cancel' should you want to download later.

| eBIRFor | ms v1.0 🛛 🔀                                                                                                    |
|---------|----------------------------------------------------------------------------------------------------|
| ?       | You are using an older version of ActiveX components!<br>To fully utilize this software, please install ActiveX components.<br>Click 'OK' to go directly to the download site.<br>Click 'Cancel' should you want to download later. |

However, clicking 'Cancel' will lead to this message:

| eBIRFor | ms v1.0 🛛 🕅                            |
|---------|----------------------------------------|
|         | eBIRForms software will now terminate. |
|         | ок                                     |

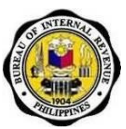

# 5.6.2. How to Install ActiveX Component

3. Click 'OK' to proceed to the download site.

| eBIRFor | ms v1.0                                                                                                    |
|---------|----------------------------------------------------------------------------------------------------|
| ?       | You are using an older version of ActiveX components!<br>To fully utilize this software, please install ActiveX components.<br>Click 'OK' to go directly to the download site.<br>Click 'Cancel' should you want to download later. |

4. Upon clicking 'OK,' you will be directed to the download site. Note that the interface of the site can change. Click the "Download" button for IE8<sup>1</sup>.

| 040 |
|-----|
|     |
|     |

<sup>&</sup>lt;sup>1</sup> This is just a sample browser that has the ActiveX Components.

5. Click 'No Thanks and Continue.'

#### × May we also suggest Here are some additional downloads to enhance your experience with Microsoft products File name Size Cumulative Security Update for Internet Explorer 8 for Windows XP (KB2618444) 10.1 MB 0 This update addresses the vulnerability discussed in Microsoft Security Bulletin MS11-099. Microsoft® Windows® Malicious Software Removal Tool (KB890830) 0 15.7 MB This tool checks your computer for infection by specific, prevalent malicious software (including Blanter, Sasser, and Mydoom) and helps to remove the infection if it is found. Microsoft will release an updated version of this tool on the second Tuesday of each month. Microsoft Office Compatibility Pack for Word, Excel, and PowerPoint File Formats 37.0 MB 0 Install this compatibility pack if you would like to open, edit, and save documents, workbooks, and presentations that were created in the newer versions of Word, Excel, and PowerPoint. NO THANKS AND CONTINUE

6. Wait until the download is complete.

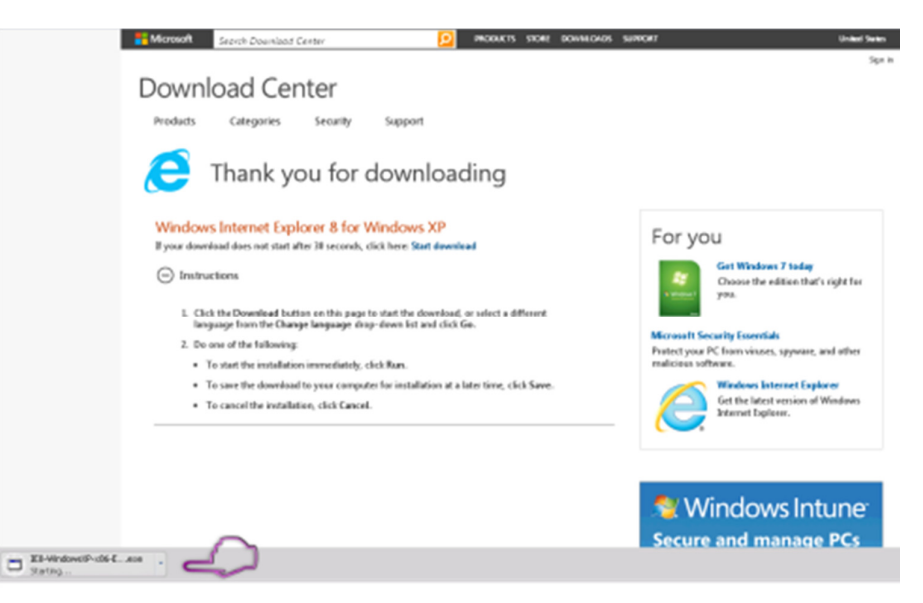

Job Aid for Taxpayers

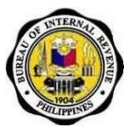

7. Once complete, click on the .exe file to run it. A message box will appear asking if you want to run this file. Click 'Run.'

| Open Fi | le - Security Warning                                                                                                    | X |  |  |
|---------|----------------------------------------------------------------------------------------------------|---|--|--|
| Do you  | Do you want to run this file?                                                                                                    |   |  |  |
|         | Name:         IE8-WindowsXP-x86-ENU.exe           Publisher:         Microsoft Corporation           Type:         Application           From:         C:\Documents and Settings\INDRA\Desktop |   |  |  |
| 🗸 Alwa  | Run Cancel                                                                                                    | ן |  |  |
| ١       | While files from the Internet can be useful, this file type can<br>potentially harm your computer. Only run software from publishers<br>you trust. What's the risk?                            |   |  |  |

8. Upon clicking 'Run', a pop-up window will appear showing the status of the files being extracted. Wait until extract is complete.

| Extracting File                   | 15                                     | × |
|-----------------------------------|----------------------------------------|---|
| Extracting File:<br>To Directory: | shdocvw.dll<br>d:\09f61a4214a120ccb4df |   |

Job Aid for Taxpayers

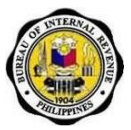

9. Once complete, choose any of the two options by clicking on any of the radio button, then click 'Next.'

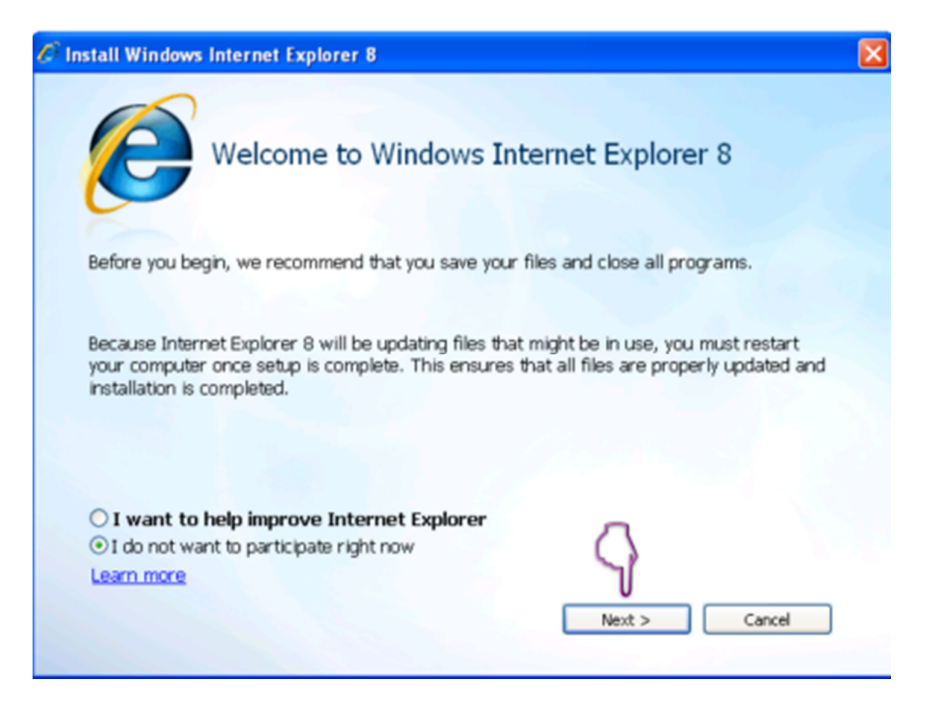

10. Upon clicking 'Next', you will be presented with the License Terms of the software. Click 'I accept.'

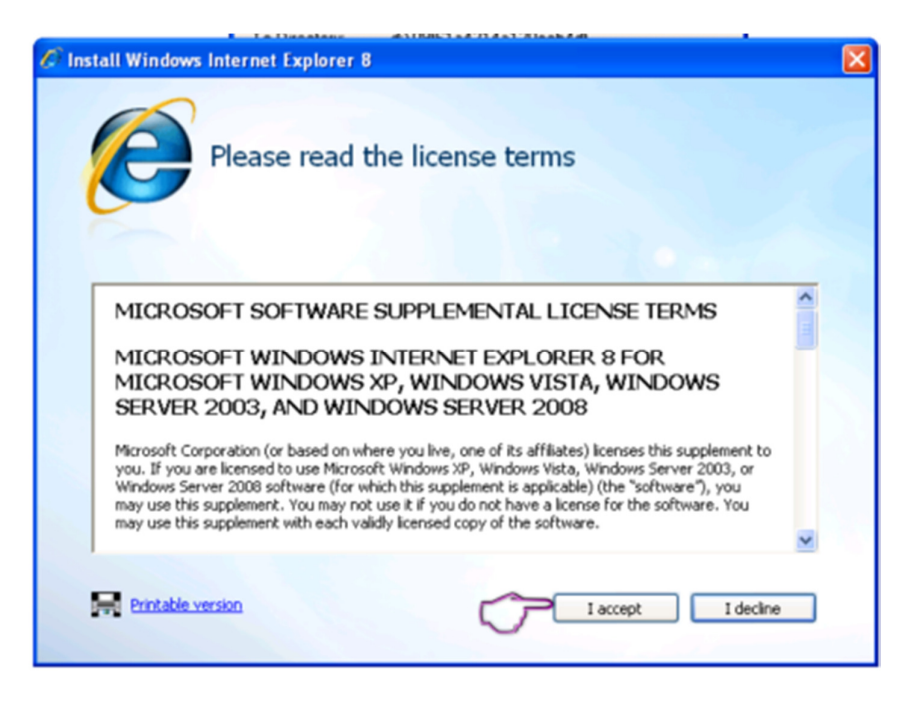

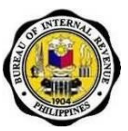

11. Click 'Next.'

| C Install Windows Internet Explorer 8                                                                                       |                                                                                                    |
|----------------------------------------------------------------------------------------------------|----------------------------------------------------------------------------------------------------|
| Get the latest                                                                                                    | updates                                                                                                    |
| Install updates                                                                                                    |                                                                                                    |
| This will install updates for W<br>Software Removal Tool to he<br>The Windows Malicious Softw<br>and remove known malicious | Vindows, Internet Explorer, and the Windows Malicious<br>Ap protect your computer against security threats.<br>ware Removal Tool will run during installation to detect<br>software. |
| Learn more about updates online                                                                                             | < Back Next > Cancel                                                                                                    |

12. Wait until installation is complete.

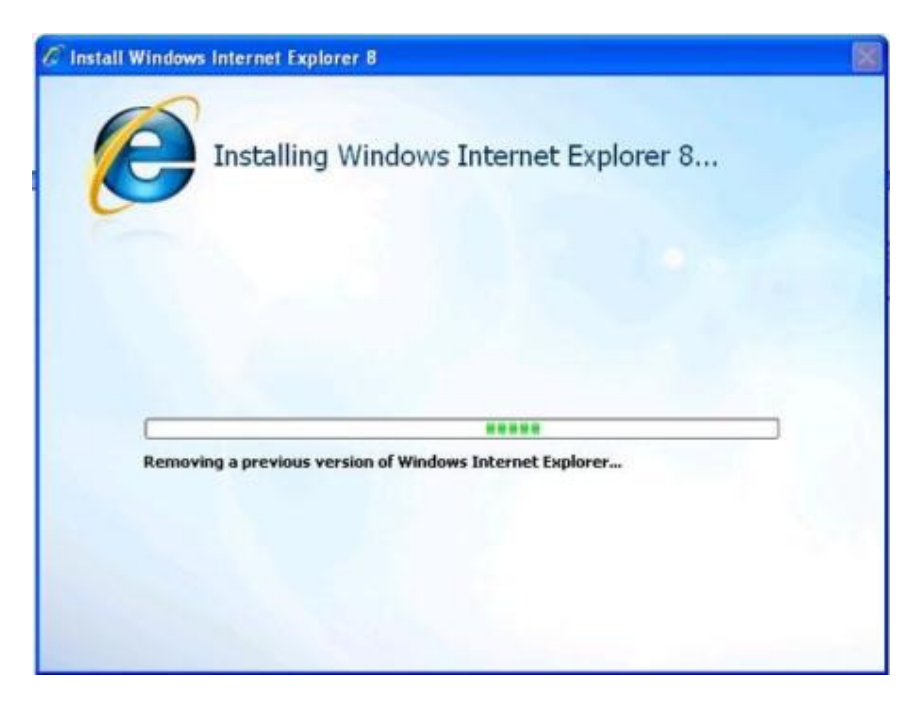

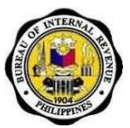

13. Make sure to save and close all other programs that are in use. Click 'Restart now (recommended).' Your computer will automatically restart. After reboot, the eBIRForms package should be ready to use.

| 🖉 Install Window                                                   | s Internet Explorer 8                                                                                                    | X |
|--------------------------------------------------------------------|----------------------------------------------------------------------------------------------------|---|
| 0                                                                  | Internet Explorer has been uninstalled                                                                                                    |   |
| A previous ve<br>complete rem<br>will restart ar<br>Assistive tech | rision of Internet Explorer was removed. After restarting your computer to<br>noval and logging in, installation will begin automatically and your computer<br>gain to finish installation.<br>mology software that runs on Windows, such as screen reading software, will<br>o read the screens that agnear while installation is being completed (after your |   |
| computer res<br>starts.                                            | Restart now (recommended) Restart later                                                                                                    |   |

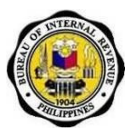

# 5.6.3. How to Fill up the Parent Screen

- File consists of "Save" and "Exit"
  - File >> Save allows the taxpayer to save his/her profile into the system
  - File>> Exit allows the taxpayer to exit from the system

| file eip | Douestment Phop                                                                                                    | 17y 7508 |
|----------|----------------------------------------------------------------------------------------------------|----------|
|          | Profile                                                                                                    |          |
|          | Taxpayer Identification Number:         RDD Code:         Line of Business:           151 + 111 + 111 + 000         009 •         Real Estate |          |
|          | Taspaper's Name (Last Name, Fist Name Biddle Name For Individual)<br>Registered Name (For Non-Individual) :                                   |          |
|          | Deia Cruz, Alan Salazar<br>Registored Address                                                                                                 |          |
|          | 16 Alley2 Project 6. Guezon City           Zip Code:         Talipphone Blamber:           1100         P284563                               |          |
|          | List of BIR Forms:                                                                                                    |          |
|          |                                                                                                    |          |
|          | File Name Return Period Date Croated                                                                                                    |          |
|          | LIPPIN CONTRACTOR                                                                                                    |          |
|          |                                                                                                    |          |

• **Help** contains the BIR guidelines and instructions for the different forms included in the eBIRForms Package

| eBRFarms v0.0.5.5 |                                                                                                    |                                    |
|-------------------|----------------------------------------------------------------------------------------------------|------------------------------------|
| File Help         |                                                                                                    | Dovernment Property Tool Fair Sale |
|                   | Profile                                                                                                    |                                    |
|                   | Taxpayer Identification Number:         BDD Code:         Line of Business:           111         -111         -111         -100         039         Resilication                                                                                                    |                                    |
|                   | Taxpayer's Name (Last Name, First Name Middle Hame For Individual)<br>Registered Name (For Non-Individual) :                                                                                                    |                                    |
|                   | Deta Cruz, Juan Salazar<br>Registerent Address                                                                                                    |                                    |
|                   | 16 Aley2 Project 6. Guezon City                                                                                                    |                                    |
|                   | 2g Code:<br>1100 2284563                                                                                                    |                                    |
|                   | List of BIR Forms:                                                                                                    |                                    |
|                   |                                                                                                    |                                    |
|                   | File Name Retarn Period Date Created                                                                                                    | -                                  |
|                   | Children and Children and Chi |                                    |
|                   |                                                                                                    |                                    |
|                   | and the second second second second second second second second second second second second second second second                                                                                                    |                                    |

- Help>> Documentary Stamp consists of help file for BIR Form No. 2000
- Help>> Excise consists of help file for BIR Form No. 2200A, 2200AN, 2200M, 2200P and 2200T

Job Aid for Taxpayers

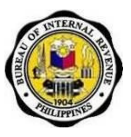

 $_{\odot}\,$  Help>> Income – consists of help file for BIR Form No. 1700, 1701, 1701Q, 1702EX, 1702MX, 1702RT, 1702Q and 1704

- Help>> ONETT consists of help file for BIR Form No. 1606, 1706, 1707, 1800, 1801, 2000OT
- Help>> Payment consists of help file for BIR Form No. 0605, 1600
- Help>> Excise consists of help file for BIR Form No. 2200A, 2200AN, 2200M, 2200P and 2200 T
- Help>> Percentage consists of help file for BIR Form No. 2551M, 2551Q, 2552, 2553
- Help>> Value Added Tax consists of help file for BIR Form No. 2550Q, 2550M
- Help>> Withholding consists of help file for BIR Form No. 1600WP, 1601C, 1601E, 1601F, 1602, 1603, 1604CF, 1604E
- **Profile** contains the information that is usually found in Part I (Background Information) of the forms. These input fields auto populate their corresponding fields into the form.

| Genns v0.0.1.5 |                                                                                                    |
|----------------|----------------------------------------------------------------------------------------------------|
| ile Help       | Government Property Hist 7                                                                                                    |
|                | Profile                                                                                                    |
|                | Taxpayer Identification Number:         RD0 Code:         Line of Business:           111         -111         -000         039         Reat Estate                                                                                                    |
|                | Taxpaysr's Norne (Last Norne, First Norne Hiddle Norne For Institution)<br>Registered Norne (For Non-Institution) :                                                                                                    |
|                | Della Cruz, Juan Sarazar<br>Registered Address:                                                                                                    |
|                | Talephane Humber:<br>1100 Talephane Humber:                                                                                                    |
|                | List of BIR Forms:                                                                                                    |
|                | Bit from 0.65 - Payment from                                                                                                    |
|                | File Name Rotarn Pariod Date Created                                                                                                    |
|                | a second second s |
|                |                                                                                                    |
|                |                                                                                                    |

Job Aid for Taxpayers

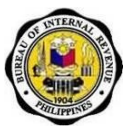

 List of BIR Forms contains a dropdown list of the forms included in the eBIRForms Package

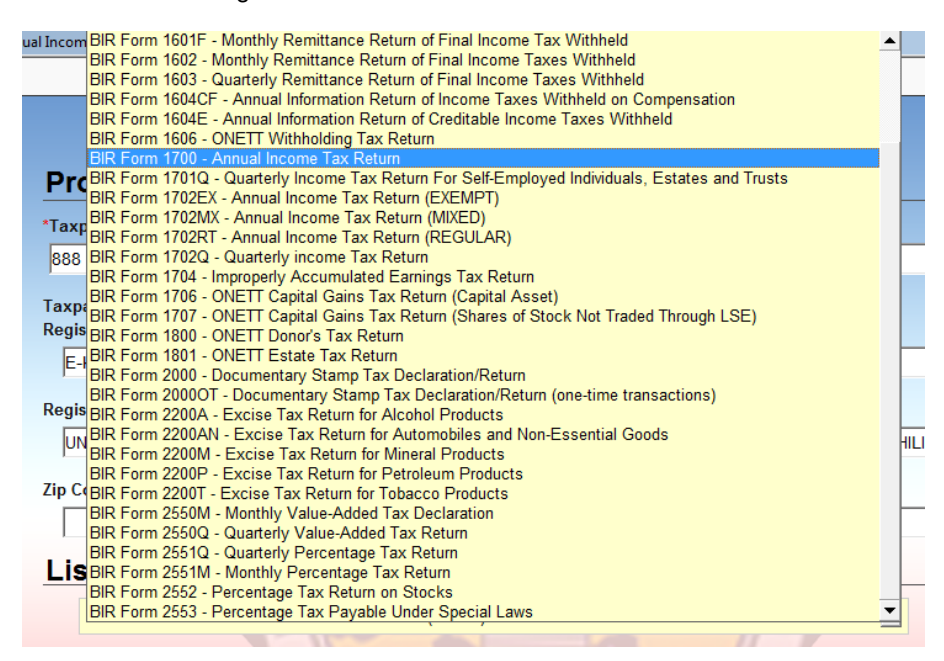

• **Fill-Up** is also known as the 'New File' button, clicking this will direct the user to the form screen to fill-up a new form

| eBRFerres | s v0.0.1.5 |                                                                                                    |
|-----------|------------|----------------------------------------------------------------------------------------------------|
| File      | Help       | Deveniment Property Solt Far See                                                                            |
|           |            |                                                                                                    |
|           |            | Berlin                                                                                                    |
|           |            | Profile                                                                                                    |
|           |            | "Taxpayer Identification Number: RDD Code: Line of Business:                                                |
|           |            | 111 - 111 - 100 109 - Real Estate                                                                           |
|           |            | Tanparyer's Name (Laat Name, First Name Middle Name For Indviduol)<br>Registered Name (For Non-Indvidual) : |
|           |            | Dela Cruz, Juan Salazar                                                                                     |
|           |            | Registered Address                                                                                          |
|           |            | 16 Aley2 Project 6, Quezon City                                                                             |
|           |            | Zip Code: Telephene Barriber:                                                                               |
|           |            | 1100 9284563                                                                                                |
|           |            | List of BIR Forms:                                                                                          |
|           |            | TIR Form 665 - Payment Form                                                                                 |
|           |            |                                                                                                    |
|           |            |                                                                                                    |
|           |            | File Name Return Period Date Created                                                                        |
|           |            |                                                                                                    |
|           |            |                                                                                                    |
|           |            |                                                                                                    |
|           |            |                                                                                                    |
|           |            |                                                                                                    |
|           |            |                                                                                                    |

Job Aid for Taxpayers

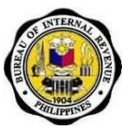

• File Name is the file name of the saved 'Savefile' in the eBIRForms package that is retrieved when taxpayer enters the Taxpayer's Identification Number and selects a form from the List of BIR Forms.

| eBRFerre | s v0.0.1.5 |                                                                                                    |                                  |
|----------|------------|----------------------------------------------------------------------------------------------------|----------------------------------|
| File     | Help       |                                                                                                    | Ocveniment Property Not Par Sale |
|          |            |                                                                                                    |                                  |
|          |            | Profile                                                                                                    |                                  |
|          |            | Taxpayer Identification Number: RDO Code: Une of Business                                                                            |                                  |
|          |            | Taspayer's Nerre (Last Nerre, First Nerre Middle Nerre For Individual)<br>Recipiered Nerre (First Nerre Hiddle Nerre For Individual) |                                  |
|          |            | Dela Cruz, Juan Salazar                                                                                                    |                                  |
|          |            | Registered Address                                                                                                    |                                  |
|          |            | 16 Aley2 Project 6, Quezon City Zip Code: Talephone Riumber: 1100 P254363                                                            |                                  |
|          |            | List of BIR Forms:                                                                                                    |                                  |
|          |            | Dit Prom 1655 - Daymert From Fil-op                                                                                                  |                                  |
|          |            | File Name Return Period Date Created                                                                                                 |                                  |
|          |            |                                                                                                    | -                                |
|          |            |                                                                                                    |                                  |
|          |            |                                                                                                    |                                  |

- **Return Period** is the return period of the saved form
- Date Created is the date when the file was created/saved

| e8BFerres | v0.0.1.5 |                                                                                                    |                                   |
|-----------|----------|----------------------------------------------------------------------------------------------------|-----------------------------------|
| File      | Help     |                                                                                                    | Ocventment Property Tool Par Sale |
|           |          |                                                                                                    |                                   |
|           |          | Profile                                                                                                    |                                   |
|           |          | Taxpayer Identification Number: RDD Code: Line of Business 111 - 111 - 100 013  Rest Estate                  |                                   |
|           |          | Taspayer's Name (Last Name, First Name Middia Name For Individual)<br>Registered Name (For Non-Individual) : |                                   |
|           |          | Dela Cruz, Juan Salazar                                                                                      |                                   |
|           |          | Registered Address.                                                                                          |                                   |
|           |          | 16 Alley2 Project 6, Quezon City                                                                             |                                   |
|           |          | Zip Code: Telephone Marrher:<br>1100 2284363                                                                 |                                   |
|           |          | List of BIR Forms:                                                                                           |                                   |
|           |          | ttiR Form 6635 - Payment Form 💌 Fill-op                                                                      |                                   |
|           |          |                                                                                                    |                                   |
|           |          | File Name Return Period Date Created                                                                         |                                   |
|           |          |                                                                                                    |                                   |
|           |          | CITES .                                                                                                    |                                   |
|           |          |                                                                                                    |                                   |
|           |          |                                                                                                    |                                   |
|           |          |                                                                                                    |                                   |

Job Aid for Taxpayers

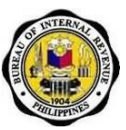

- View allows user to view saved forms
- **Delete** allows user to delete saved forms

| File Help     |                                                                                         |                                                | Government Property Not For 5 |
|---------------|-----------------------------------------------------------------------------------------|------------------------------------------------|-------------------------------|
|               | Toxpayer's Name (Last Name, First Name Middle<br>Registered Name (For Non-Individual) : | Name For Individual                            |                               |
|               | Dela Cruz, Juan Salazar                                                                 |                                                |                               |
|               | Registered Address:                                                                     | A CAL                                          |                               |
|               | 16 Alley2 Project 6. Quezon City                                                        |                                                |                               |
|               | Zie Ceder                                                                               | Tolephone Number                               |                               |
|               | 1100                                                                                    | 8254563                                        |                               |
|               | List of BIR Forms:                                                                      |                                                |                               |
|               |                                                                                         |                                                |                               |
|               | BIR Form USGS - Prayment Parts                                                          |                                                | Helip                         |
|               |                                                                                         |                                                |                               |
|               |                                                                                         | And the second second                          |                               |
|               | File Norte                                                                              | Heturn Period Date Created                     |                               |
|               | C 11111111000-0605-12122012                                                             | 153510 12/12/2012 15:36:10 06/30/2012 15:36:10 | 8                             |
|               |                                                                                         | CIPFI                                          |                               |
|               |                                                                                         |                                                |                               |
|               |                                                                                         |                                                |                               |
|               |                                                                                         |                                                |                               |
|               |                                                                                         |                                                |                               |
|               |                                                                                         |                                                |                               |
|               |                                                                                         |                                                |                               |
|               |                                                                                         | weet De                                        |                               |
| Second Second |                                                                                         | Sureau of Internal Revenue                     |                               |

- 14. Fill- up the input fields under the Profile section.
- 15. Taxpayer Identification Number is a mandatory field that will be used in saving the taxpayer's profile. If the Taxpayer Identification Number is empty, an error message will appear.

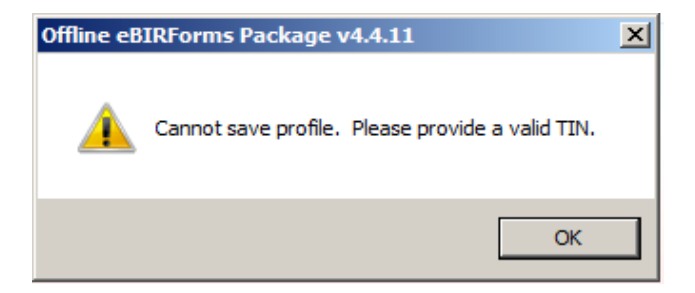

16. Select form to be filled up from the List of BIR Forms. Click 'Fill-up.'

| Profile                                                                         |                             |
|---------------------------------------------------------------------------------|-----------------------------|
| Taxpayer Identification Number:                                                 | RDD Code: Line of Dusiness: |
| Tanpayor's Name (Last Name, First Nam<br>Registered Name (For Non-Individual) : | te Midde None For Induidant |
| Dele Cruz, Aven Salezar                                                         |                             |
| Registered Address:                                                             | 12. A.S. A. 191             |
| perveja mjeci e dvezni cij                                                      |                             |
| Tip Code:                                                                       | Telephone Nander:           |
| P100                                                                            | R204960                     |
| List of BIR Forms:                                                              |                             |
| IBI Fam 305 - Payment Fam                                                       | . 10-p                      |
|                                                                                 |                             |
| 1.                                                                              |                             |
| File Name                                                                       | Return Period Date Created  |
|                                                                                 |                             |
|                                                                                 |                             |

(TIN in sample is 111-111-111-000)

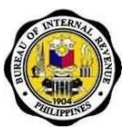

17. Upon clicking the Fill-up button a message box will appear, saying that the profile entered is successfully saved in the computer.

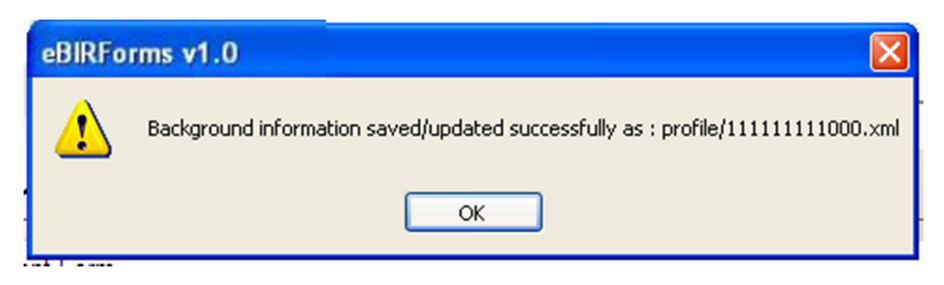

# 5.6.4. How to Fill Up a Form

1. Select a form from the list of BIR Forms. Click the Fill-up button.

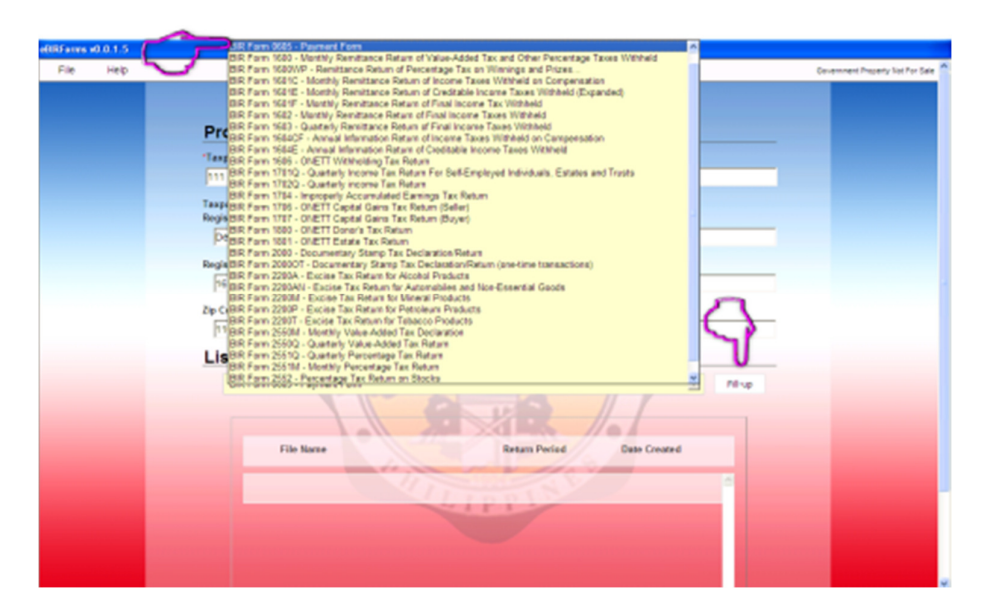

2. You will be directed to the form screen.

| ALL NO. DOIS |                                                                                                    |                 |
|--------------|----------------------------------------------------------------------------------------------------|-----------------|
| e Help       |                                                                                                    | Sare Howerd Pro |
|              |                                                                                                    |                 |
|              |                                                                                                    |                 |
|              | cPo manufara                                                                                                    |                 |
|              | Benefit States Payment Form Of                                                                                                    | 505             |
|              | 1 Auros O zanice O Auro State State (ACOVY) (Sin of the state of the                                                                                                    | 4 <i>0</i> 12   |
|              | 2 196 8060 (APPTY) O'ce O'ce O'ce O'ce O'ce O'ce O'ce O'ce                                                                                                    | 1               |
|              | P New Principal 20         & Incluse                                                                                                    |                 |
|              | Part Resignand Information                                                                                                    |                 |
|              | B Tapper Cardina Ia 18 Roo Gare 11 Tapper Cardinator 12 ore of Sustain                                                                                                    | Courter         |
|              | The part of the part of the part toward                                                                                                    | NE              |
|              | 13 Telepinis Verie (Jakines, Relitions, Neise lanelle inclusie) (Replace) Verie Information (44 Telepine Units<br>Exercised                                                                                                    | e<br>1997 1     |
|              | 10 Property Lange All Property Lange All Property L |                 |
|              | Let 22 a 201 percella incent a balance officer, querier only 7120                                                                                                    |                 |
|              | 12 Same of Pacing Street                                                                                                    |                 |
|              | VourdeyPaynent RenAut/Celloguet/Acount () resultivent                                                                                                    |                 |
|              | C Ref insurant C Petitician Final Jastes Calumen Tax                                                                                                    | stalmart        |
|              | O Ferralize O Association at inclusional Association Payment Association (O Restat Payment                                                                                                    | n .             |
|              | O Tel Depart Maria Faynest<br>O Fail Faynast<br>O Depart Department(School)<br>O department                                                                                                    |                 |
|              |                                                                                                    |                 |
|              | Partil Computation of Fax                                                                                                    |                 |
|              | rg text for Department (8)                                                                                                    | 0.04            |
|              | 25 Art America<br>Nutracy mans consume                                                                                                    |                 |
|              | 20A 000 20B 000 20C 000 20C                                                                                                    | 10.00           |
|              | 21 Trial-Amont Physical Sec Vision 114 203 21                                                                                                    | 102             |
|              | O Responsed by estuarca Of a O Notacovert by estuarca O                                                                                                    | ta .            |
|              | Variation and I show I have I have I have I                                                                                                    |                 |

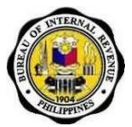

- 3. Fill-up all mandatory and necessary fields in the form.
- 4. Select an ATC and Tax Type by clicking the radio button.

| ATC     | Description                                     |
|---------|-------------------------------------------------|
| O FP010 | FINES AND PEN - ON TAX ON INCOME                |
| O FP020 | FINES AND PEN - ON TAX ON TRANSFERS OF PROPERTY |
| O FP030 | FINES AND PEN - ON VALUE-ADDED TAX              |
| O FP040 | FINES AND PEN - ON OTHER PERCENTAGE TAXES       |
| O FP042 | FINES AND PEN - ON STOCK TRANS (IPO)            |
| ○ FP050 | FINES AND PEN - ON EXCISE TAXES                 |
| O FP051 | FINES AND PEN - ON EXCISE SPECIFIC              |
| O FP060 | FINES AND PEN - ON DOCUMENTARY STAMP TAXES      |
| O FP070 | FINES AND PEN - ON MISCELLANEOUS TAXES          |
| O FP071 | FINES AND PEN - ON ENERGY TAX                   |
| O FP090 | OTHERS FINES AND PENALTIES                      |
| O FP100 | FINES AND PEN - CAPITAL GAINS                   |
| O FP110 | FINES AND PEN - ON COMPENSATION                 |
| O FP120 | FINES AND PEN - ON FINAL                        |
| O FP130 | FINES AND PEN - ON EXPANDED                     |
| O FP140 | FINES AND PEN - GOVERNMENT MONEY                |
| O FP141 | FINES AND PEN - WINNING AND PRIZES              |
| ○ FP150 | FINES AND PEN - BANKS AND FINANCIAL INSTITUTION |
| O FP160 | FINES AND PEN - ESTATE TAX                      |
| O FP170 | FINES AND PEN - DONORS TAX                      |

- 5. After filling up the form, the user may do any of the following:
  - Validate
    - Upon clicking the 'Validate' button, the system will validate the mandatory fields. A message box will appear, informing the user of the input fields that need to be filled out before successful validation. Click 'OK' then fill-out the field identified by the system.

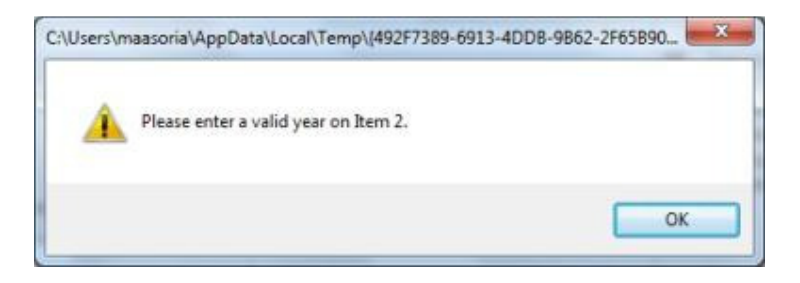

 If validation is successful a message box will be prompted by the system. Click 'OK'.

Job Aid for Taxpayers

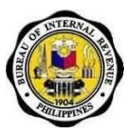

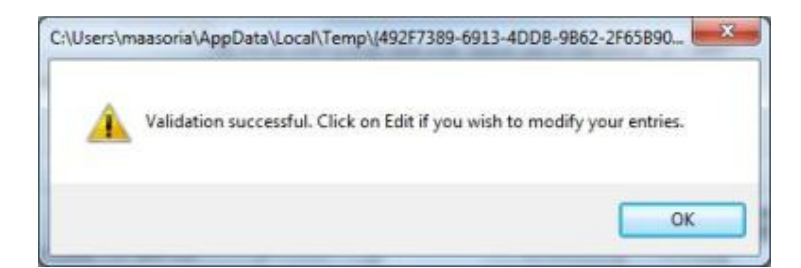

Job Aid for Taxpayers

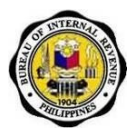

Edit

- This command button is only enabled upon successful validation.
- Allows the user to edit the information that has been validated by the system.

| Pre-approved by Investigating Office     Validate     Edit     Submit     Save     Print     Final Copy | Total Amount Payable(Sum of Ite | ms 19 & 200)       |        |      |             | 21                          | 0.00 |
|----------------------------------------------------------------------------------------------------|---------------------------------|--------------------|--------|------|-------------|-----------------------------|------|
| Validate Edit Submit Save Print Final Copy:                                                             | O Pre-approve                   | d by investigating | Office |      | O Not appro | oved by Investigating Offic | •    |
|                                                                                                    | Validate                        | Edit               | Submit | Save | Print       | Final Copy                  |      |
|                                                                                                    |                                 | N                  |        |      |             |                             |      |
|                                                                                                    |                                 |                    |        |      |             |                             |      |

- Submit
  - $\circ$   $\;$  Allows the user to submit the form to the eBIRForms Online
  - For the enhanced forms 1700, 1701, 1702-EX, 1702-MX, 1702-RT version 2013 ENCS, this will allow the user to submit the form to or eFPS Online once completed and validated
- Save
  - Allows the user to save the form in the 'Savefile' folder even without validation occurred.
  - Message box will prompt confirming that the form has been saved with its corresponding filename. The filename is automatically generated in this format: TIN-Form No.-Return Period. Sample used below:
    - TIN: 987-654-321-000
    - Form No: 1702Q
    - Return Period: 2012Q3

| C:\Users\maasoria\AppData\Local\Temp\{492F7389-6913-4DD                    | 0B-9B62-2F65B90 |
|----------------------------------------------------------------------------|-----------------|
| BID: orm saved successfully as :<br>savefile/987654321000-1702Q-2012Q3.xml |                 |
|                                                                            | ОК              |

- Print
  - Upon clicking print button, user will be directed to the print preview screen of the form to be printed.

| flice  | Not a                    | proved by Investigating Office          |
|--------|--------------------------|-----------------------------------------|
| Submit | Print                    | Final Copy                              |
|        | Ł                        | )                                       |
| ng O   | ng Office<br>Submit Save | ng Office O Not ap<br>Submit Save Print |

- o Go to the Menu Bar and Click on 'File'
- To print the accomplished form click on 'Print', and then user will be directed to the printer options.

Job Aid for Taxpayers

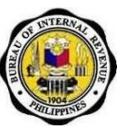

| Cancel Print | File         |  |  |
|--------------|--------------|--|--|
|              | Cancel Print |  |  |

• To cancel print click on 'Cancel Print', and then user will be directed to the Form Screen.

| CilUsers\massorialAppDat<br>File | W Local/Temp) (172786EF-4E36-4792-9D62-F528F661845C) /omoi ( | 87-Form0605.hts | Al /Institute |
|----------------------------------|--------------------------------------------------------------|-----------------|---------------|
| Plint                            | Republika ng Pilipinas                                       | Payment Form    | BIR Form No.  |
| Cancel Print                     | Kapavasan ng Panaslapi                                       |                 | 0605          |

- Final copy
  - The 'Final Copy' command button is enabled only after validation is successful.

| Pa | art II                           |                           | Computatio | n of Tax                           |         |  |  |
|----|----------------------------------|---------------------------|------------|------------------------------------|---------|--|--|
| 19 | Basic Tax/Deposit/Advance Payme  | nt                        |            | 19                                 | 0.00    |  |  |
| 20 | 0 Add: Penalties                 |                           |            |                                    |         |  |  |
|    | Surcharge                        | Interest                  | Cor        | npromise                           |         |  |  |
|    | 20A 0                            | .00 20B                   | 0.00 20C   | 0.00 20D                           | 0.00    |  |  |
| 21 | Total Amount Payable(Sum of Iten | ns 19 & 20D)              |            | 21                                 | 0.00    |  |  |
|    | O Pre-approved                   | I by Investigating Office |            | O Not approved by Investigating Of | ffice 🦳 |  |  |
|    | Validate                         | Edit St                   | ibmit Save | Print Final Copy                   | کے      |  |  |

6. Upon clicking 'Final Copy' a message box will be prompted by the system that the file is saved and encrypted.

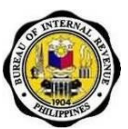

# 5.6.5. How to Return to Parent Screen

1. From the form screen go to 'File' at the Menu Bar.

| Republika ng Pilipinas<br>Kagawaran ng Pananalapi<br>Xawanihan ng Rentas Internas                                                                                                    | Payment Form                                                                       | 060                                 | 05       |
|----------------------------------------------------------------------------------------------------|------------------------------------------------------------------------------------|-------------------------------------|----------|
| 1         Face the @ Catendar ○ Face         3         Control           2         Year Ended (MRYYYY)         ○         1a         ○         3a           12 - December ♥         2014         ○         1a         ○         3a | O tel O 48                                                                         | 5 No. of Shoots Atlantad            | 6 ATC    |
| 7 Relate Particil (MM/ 00)                                                                                                    | 8 Tan Trop                                                                         |                                     |          |
| Part I                                                                                                    | Background Informati                                                               | on                                  |          |
| 9 Terrenyer Identification No. 10 RDO Code                                                                                                    | 11 Terpayer Classification                                                         | 12 Line of Business/Co              | relation |
| 111 111 111 111 048 🗸                                                                                                    | OI ON                                                                              | height forwarding                   |          |
| 13 Taxpayers Name (Last Name, First Name, Middle Name for Inc<br>nombrefia, patricia dominique santiago                                                                                                    | ividuals) (Registered Name for Non-Individuals)                                    | 14 Talephone Humber<br>44412345     | 678      |
| 15 Regiment Address<br>unit 32-a, 324 poonville towers, sikatuna village, gi                                                                                                    | wzon city                                                                          | 16 Zie Cede<br>1100                 |          |
| 17 Manner of Payment                                                                                                    |                                                                                    | 18 Type of Payment                  |          |
| Voluntary Payment                                                                                                    | Per Audi/Delinguent Account                                                        | O Installment                       |          |
| Self-Assessment     Penalties     Tax Deposit/Advance Payment                                                                                                    | Preliminary/Final Assess/Deficiency Tax     Accounts Receivable/Delinquent Account | O Partial Payment<br>O Full Payment | iment    |
| Income Tex Second Installment(Individual)     Others(Specify)                                                                                                    |                                                                                    |                                     |          |
| Part II                                                                                                    | Computation of Tax                                                                 |                                     |          |
| 19 Bado Tax Deput/Advance Payment<br>20 Add Penalites<br>Surdnarge Interes                                                                                                    | Compromise                                                                         | 19                                  | 0.00     |
| 20A 0.00 20B                                                                                                    | 0.00 200                                                                           | 0.00 200                            | 0.00     |
|                                                                                                    |                                                                                    |                                     |          |

2. Click 'File' then select Main Screen.

| File Help     |                                                                 |                                                |                               | Government Property |
|---------------|-----------------------------------------------------------------|------------------------------------------------|-------------------------------|---------------------|
| Main Record   |                                                                 |                                                |                               |                     |
| Main Jurean   | -                                                               |                                                |                               |                     |
| Save          | 2                                                               |                                                | BIR Form No.                  |                     |
| Print Preview | Republika ng Pilipinas                                          | Daumant Form                                   | 0605                          |                     |
| Exit          | Kawatihan ng Rentas Internas                                    | Fayment Form                                   | 0005                          |                     |
|               | 1 For the @ Catendar () Facar 3 Gueter                          | 4 Due Date (MMCDD11111)                        | 5 No. of Shash Allacted 6 ATC |                     |
|               | 2 Year Ended (MRIVVVV) O ter O bet                              |                                                | 0                             |                     |
|               | 12 - December 🛩 2014                                            |                                                |                               |                     |
|               | 7 Ration Paried (HB1/00)                                        | 8 Tex Type                                     |                               |                     |
|               | Part I                                                          | Background Informatio                          | on .                          |                     |
|               | 9 Taxpayer Identification No. 10 RDO Code                       | 11 Texpeyer Gassification                      | 12 Une of Businese/Occupation |                     |
|               | 111 111 111 111 048 🗸                                           | OI ON                                          | Breight forwarding            |                     |
|               | 13 Tanpaper's Name (Last Name, Pint Name, Multiple Name for Ind | Instanto (Registered Name for Non-Individuals) | 14 Telephone Number           |                     |
|               | nombrefia, patricia dominique santiago                          |                                                | <b>44412345678</b>            |                     |
|               | 15 Reptered Address                                             |                                                | 16 Zip Code                   |                     |
|               | 17 Hanne of Parment                                             | secon cay                                      | 19 Tate of Personal           |                     |
|               | Wester Parment                                                  | Per Audit Delegent Account                     | O Instalment                  |                     |
|               | O talk Assaurant                                                | O Palminero/final Assess/Defriency Tay         | No. of installment            |                     |
|               | O Panaltias                                                     | O Accounts Receivable/Delinquent Account       | O Patial Payment              |                     |
|               | O Tax Deposit/Advance Perment                                   |                                                | O Full Payment                |                     |
|               | O Income Tax Second Installment(Individual)                     |                                                |                               |                     |
|               | O Others(Resolfy)                                               |                                                |                               |                     |
|               | Deall                                                           | Companyation of Taxa                           |                               |                     |
|               | Parti                                                           | Computation of Tax                             | 40 0.00                       |                     |
|               | 20 Add Panalise                                                 |                                                | 13 1 0.00                     |                     |
|               | Sundharge Intered                                               | t Compromise                                   |                               |                     |
|               | 264 0.00 268                                                    | 0.00 200 0                                     | 00 200 0.01                   |                     |
|               | 21 Total Amount Payable/Sum of Items 19 8 2921                  |                                                | 21 0.00                       |                     |
|               | O Per served to be served as a                                  |                                                | and he benefited by Office    |                     |
|               | <ul> <li>Pre-approved by Investigating Office</li> </ul>        | U Not appr                                     | aved by investigating unlice  |                     |

3. Upon clicking 'Main Screen', you will be directed to the Parent Screen of the System.

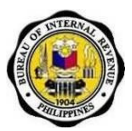

# 5.6.6. How to View or Delete Saved Form

1. Fill-up the Taxpayer Identification Number to be able to retrieve previously saved profile. Select the applicable form from the List of BIR Forms to be able to retrieve previously saved files.

| eBRforms | 0.0.1.5 |                                                                                                    |                                  |
|----------|---------|----------------------------------------------------------------------------------------------------|----------------------------------|
| File     | Help    |                                                                                                    | Government Property Not For Sale |
|          |         | Profile Taxpayer Identification Number: RDO Code: Line of Business: 111 - 111 - 111 - 000 009 Code: Real Estate |                                  |
|          |         | Taxpayer's Name (Last Name, First Name Iliddle Name For Individual)<br>Registered Name (For Non-Individual) :   |                                  |
|          |         | Registered Address:<br>16 Alev2 Project 6. Quecon City                                                          |                                  |
|          |         | Zip Code:<br>1100 Telephone Number:<br>2284563                                                                  |                                  |
|          |         | Bill Form 5655 - Payment Form                                                                                   |                                  |
|          |         | 0 10                                                                                                    |                                  |
|          |         | File Name Return Period Date Created                                                                            |                                  |
|          |         | LIPT -                                                                                                    |                                  |

2. Select the file to be viewed or deleted then click on 'View' to view saved file or 'Delete' to delete saved file.

| e Help |                                                                                                    |                                                   | Geveniment Property Not For |
|--------|----------------------------------------------------------------------------------------------------|---------------------------------------------------|-----------------------------|
|        | Taxpayor's Name (Last Name, First Name IIId)<br>Registered Name (For Non-Individual) :                                                                                                    | die Name For Individuet)                          |                             |
|        | Dela Cruz, Juan Salazar                                                                                                    |                                                   |                             |
|        | Registered Address:                                                                                                    | 1 Alla                                            |                             |
|        | 16 Alley2 Project 6, Quezon City                                                                                                    |                                                   |                             |
|        | Zip Code:                                                                                                    | Telephone Number:                                 |                             |
|        | 1100                                                                                                    | 9284563                                           |                             |
|        | List of BIR Forms:                                                                                                    |                                                   |                             |
|        | BIR Form 0605 - Payment Form                                                                                                    | Filtup                                            |                             |
|        |                                                                                                    |                                                   |                             |
|        |                                                                                                    |                                                   |                             |
|        | File Name                                                                                                    | Return Period Date Created                        |                             |
|        |                                                                                                    |                                                   |                             |
|        | C 111111111000-0605-121220                                                                                                    | 012153610 12/12/2012 15:36:10 08/30/2012 15:36:10 |                             |
|        |                                                                                                    | CIPFI                                             |                             |
|        | 0                                                                                                    |                                                   |                             |
|        |                                                                                                    |                                                   |                             |
|        |                                                                                                    |                                                   |                             |
|        |                                                                                                    |                                                   |                             |
|        |                                                                                                    |                                                   |                             |
|        |                                                                                                    |                                                   |                             |
|        | and the second second se | Mey Delete                                        |                             |
|        |                                                                                                    | Bureau of Internal Revenue                        |                             |
|        |                                                                                                    | Copyright 2012                                    |                             |
|        |                                                                                                    | ()                                                |                             |
|        |                                                                                                    |                                                   |                             |

 Upon clicking the 'Delete' button a confirmation message will appear to confirm the deletion of the selected file. Click 'OK' to delete file or 'Cancel' to cancel file deletion.

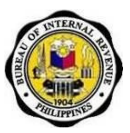

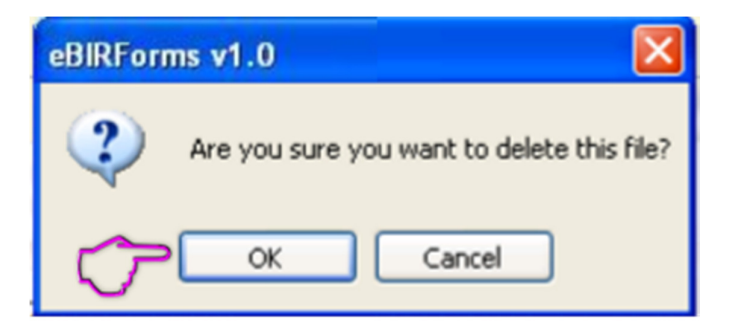

# 5.7. How to Print and Sign the Form

1. Click on the Internet Explorer Icon to adjust print settings.

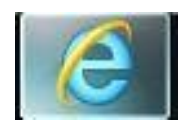

2. Find and click the Settings button.

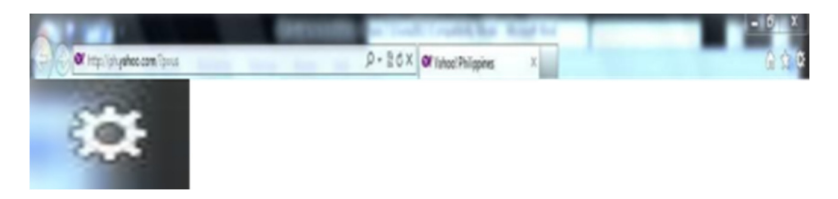

3. Choose print, then click on page setup. A default print setup will be shown.

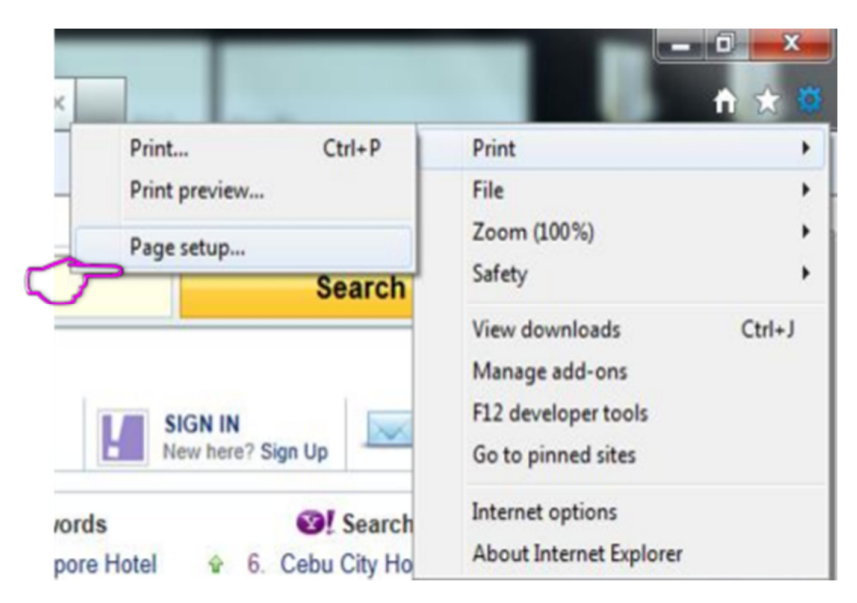

Job Aid for Taxpayers

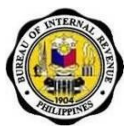

4. Click 'Page Setup' to be directed to the default window of Page Setup.

| Page Setup                                | ×                                                                                                    |
|-------------------------------------------|----------------------------------------------------------------------------------------------------|
| Paper Options Page Size: A4    Portrait   | Margins (inches)         Left:       0.75         0.75       0.75         Top:       0.75         Bottom:       0.75 |
| Headers and Footers<br>Header:<br>-Empty- | Eooter:     -Empty-                                                                                                  |
| -Empty-                                   | ▼ -Empty-                                                                                                    |
| -Empty-                                   | ▼ -Empty-                                                                                                    |
| Change Font                               |                                                                                                    |
|                                           | OK Cancel                                                                                                    |

- 5. Printer Setting:
  - Page Size is A4
  - Default Margin must be set to default (Left: 0.75 inch, Right: 0.75 Top: 0.75, Bottom: 0.75 inches).
  - Check 'Enable Shrink-to-fit.'
  - All headers and footers must be empty.
- 6. Click 'Ok' after changes have been done.

Job Aid for Taxpayers

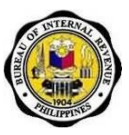

7. Go to the specific form to be printed from the eBIRForms Package then click 'Print Preview' from the menu bar.

|        | ۲ | C:\Users\maasoria\AppData\Local | \Temp\{1F27B6EF-AE3 |
|--------|---|---------------------------------|---------------------|
|        |   | File                            |                     |
|        |   | Main Screen                     |                     |
|        |   | Save                            |                     |
|        | > | Print Preview                   |                     |
| $\sim$ |   | Exit                            |                     |
|        |   |                                 |                     |
|        |   |                                 |                     |
|        |   |                                 | 1 For the Calenda   |
|        |   |                                 |                     |
|        |   |                                 | 2 Year Ended (MM/Y) |
|        |   |                                 | 7.0                 |
|        |   |                                 | Return Period (MM)  |

8. From the menu bar of the Print Screen select 'Print.'

|                                                                                                   |                               |                                                                                   | BID Farm No.                                         |  |
|---------------------------------------------------------------------------------------------------|-------------------------------|-----------------------------------------------------------------------------------|------------------------------------------------------|--|
| Republika ng Pilor<br>Kapawaran ng Pan<br>Kawahan ng Ran<br>Internas                              | nas<br>Ianaliapi<br>fas       | Payment Form                                                                      | 0605<br>September 2003(ENC)                          |  |
| 1 Forthe C Calendar C Flood                                                                       | Joann<br>Cui Cui Cu           | 4 Due Date (MIICOTTYT)                                                            | 5 tio, of Dreets Atlanted 6 ATC                      |  |
| 2 Year Ended (MBIYYYY)                                                                            |                               |                                                                                   |                                                      |  |
| 7 Pature Pariod (HM / DD / YYYY)                                                                  |                               | 8 LexType                                                                         |                                                      |  |
| Part I                                                                                            |                               | Background Inform                                                                 | ation                                                |  |
| 9 Taxpayer Identification No.                                                                     | 10 RDC Cede                   | 11 Texpeyer Classification                                                        | 12 Line of Business Occupation                       |  |
| 111 111 111 111                                                                                   | 013 -                         | CI PN                                                                             | <b>aaaa</b>                                          |  |
| 13 Taupyer's Name (Last Name, First Nam<br>[Lica                                                  | ne, Midde Name for Individual | a) (Registered Name for Non-Individuals)                                          | 14 Teleptone Number<br>4234567                       |  |
| 15 Registered Address<br>Quezon City                                                              |                               |                                                                                   | 16 Zp Code<br>1100                                   |  |
| 17 Varner of Payment                                                                              |                               |                                                                                   | 18 Type of Payment                                   |  |
| Voluntary Payre                                                                                   | ert                           | Fer Audit Deinquent Account                                                       | C instalment                                         |  |
| Self-Assessment<br>Parables<br>Tax Departi (Advance Payment<br>Income Tax Second Installment) ind | vidual)                       | Preliminary/Final Assess/Deficiency Tax<br>Accounts Receivable/Delinquent Account | No. of instalment<br>Partial Payment<br>Full Payment |  |

Job Aid for Taxpayers

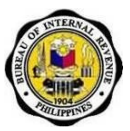

9. Select a printer, then Click 'Print.'

| eneral Options                                                                 |                           |
|--------------------------------------------------------------------------------|---------------------------|
| Select Printer                                                                 |                           |
| 🔚 Add Printer                                                                  | 👮 HP Laserjet P2050 SWD   |
| 🚔 Fax                                                                          | HP LaserJet P3010 Serie   |
| MP LaserJet P1006                                                              | Microsoft XPS Docume      |
| •                                                                              | •                         |
| Status: Offline                                                                | Print to file Preferences |
| Location:                                                                      |                           |
| Comment:                                                                       | Fin <u>d</u> Printer      |
| Page Range                                                                     |                           |
| Al                                                                             | Number of gopies: 1       |
| Selection                                                                      |                           |
| Pages: 1                                                                       |                           |
| Enter either a single page number or a single<br>page range. For example, 5-12 | 11 22 33                  |
|                                                                                |                           |

Note: When printing "Schedule 1" of Excise Tax Return Forms, set the printing orientation to "landscape."

1. Click the 'Schedule 1' hyperlink.

|       |                                                                 |                      | Volume          | et          |                | Provisional      |               |                  |                 | Final                |               |         |       |
|-------|-----------------------------------------------------------------|----------------------|-----------------|-------------|----------------|------------------|---------------|------------------|-----------------|----------------------|---------------|---------|-------|
|       |                                                                 |                      | Marend Res      | teres 6     | Actual fair No | eket Value       | Technie       | Tas Dar          | Actual fair III | arket Value          | Tax.<br>Rulli | Tax Dur | Adapt |
| ATE   | Description                                                     | Place of<br>formousi | Taxable (A)     | teresti     | Tanabie(C)     | Tan+u6(D)        | #N            | <i>P</i> 1       | Teadrecky       | Tree-suit(#)         | 8%8           | 66      |       |
| 35411 | the set                                                         |                      | 8.00            | 6.65        | - 536          | 3.0              | TARGET        | 9.80             | 446             | 0.00                 | T-ROLE        |         | 101   |
| AM 2  | 1911-19395-1<br>                                                | 2                    | 8.00            | 6.00        | 0.00           | 0.00             | 1988          | 4.00             |                 | 0.00                 | 100%          |         | 1.04  |
| -     | Oracle and<br>Onur<br>Insulto                                   |                      | 140             | - 10        | 20             | 2.05             | 1016          | 199              | 2.00            | 2.00                 | 2005          |         | 10    |
| -     | Club and                                                        |                      | 8.00            | 10          | 0.00           | 1.00             | 286           | 1.0              | 0.00            | 0.00                 | 290N          |         | 121   |
| isin  | industrial Parameters                                           |                      | 3.60            | 6.00        | 0.00           | 0.04             | kine:         | 0.04             | 180             | 2.00                 | 104           |         | 136   |
| 10.02 | Halturei Pea<br>er Location<br>Ritural Gan<br>Bookis<br>Robeits |                      | xee             | 6.60        |                | 2.0              | 125           |                  |                 | 9.00                 | 105           |         | 13    |
| -     |                                                                 |                      |                 |             |                |                  |               |                  |                 |                      |               |         |       |
|       |                                                                 | - C                  |                 | Vel         | ene et .       | e at Previsional |               | visional         |                 | Final                |               |         |       |
|       |                                                                 |                      | - Second        | Reers       | Invorei        | Artualitate      | Mariker; Vali | PT 100           | Tax Our         | Actual Tair Market V | wie .         | Tate Te | a But |
| 10.0  | ATC                                                             | Cestription          | Face of Removal | Tanabécijáj | Exercise (     | Taxabler(C)      | fact do       | 1940 - 1940<br>1 | on 15           | nation(C) Ex         | 100 D         | 341     | 441   |
| -     | TAXAN                                                           |                      |                 |             | 5.9V           | 5.89]            | 196.00        | ***              |                 | 194                  | 5.94C         | n       |       |

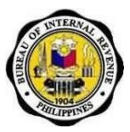

2. After completing 'Schedule 1', click 'File', then 'Print Preview - Schedule(S).'

| BIR    | Form No. 2 | 200-M                                       | 1         | Salara and     |
|--------|------------|---------------------------------------------|-----------|----------------|
|        | File       | Help                                        |           |                |
| $\sim$ | Main Sc    | reen                                        |           | OF REMOVALS AN |
|        | Save       |                                             |           |                |
|        | Print Pr   | eview - Fo                                  | rm        | N              |
| 57     | Print Pr   | eview - Sc                                  | hedule(s) | Taxable(/      |
| 1      | Exit       |                                             |           |                |
|        | XM020      | quarry<br>resources                         | [         |                |
|        | XM030      | Copper and<br>Other<br>Metallic<br>Minerals |           |                |

3. Upon clicking 'Print Preview – Schedule(s)' a message box will inform you to set page orientation to landscape. Click 'OK.'

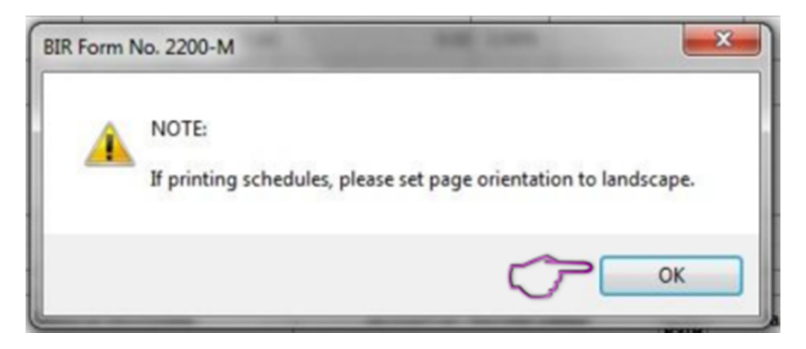

4. Click 'Preferences.'

| ieneral Options                                                                |                             |  |  |
|--------------------------------------------------------------------------------|-----------------------------|--|--|
| Select Printer                                                                 |                             |  |  |
| Se Add Printer                                                                 | HP Laserjet P2050 SWD       |  |  |
| 🖮 Fax                                                                          | HP LaserJet P3010 Serie     |  |  |
| HP Color LaserJet CP3525 on 192.168                                            | 3.41.4 Microsoft XPS Docume |  |  |
| <                                                                              | •                           |  |  |
| Status: Ready                                                                  | Print totto Preferences     |  |  |
| Location: 12 Floor BD Area                                                     |                             |  |  |
| Comment:                                                                       | Find Printer                |  |  |
| Page Range                                                                     |                             |  |  |
| Al                                                                             | Number of copies: 1         |  |  |
| Selection Current Page                                                         |                             |  |  |
| Pages: 1                                                                       | Colate                      |  |  |
| Enter either a single page number or a single<br>page range. For example, 5-12 | 1 2 3 3                     |  |  |

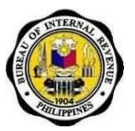

5. Click the 'Printing Shortcuts' tab. Set the 'Orientation' to 'Landscape.'

| Advanced                             | Printing Shortcuts                                | Paper/Quality     | Effects     | Finishing   | Job Storage                   | Color         | Services |           |       |
|--------------------------------------|---------------------------------------------------|-------------------|-------------|-------------|-------------------------------|---------------|----------|-----------|-------|
| Aprinting with a sing<br>Printing sh | shortcut is a collection<br>le click.<br>ortcuts: | on of saved print | settings ti | hat you car | select                        | E             |          |           |       |
|                                      | Factory Defaults                                  |                   |             |             |                               | 1             |          |           |       |
|                                      | EcoSMART Settin                                   | gs                |             |             | Paper sizes:<br>Letter        |               | 8.5 × 1  | 11 inches |       |
|                                      |                                                   |                   |             |             | Paper source<br>Automatically | :<br>y Select |          | •         |       |
|                                      |                                                   |                   |             |             | Pages per sh<br>1 page per s  | eet:<br>heet  |          | •         |       |
|                                      |                                                   |                   |             |             | Print on both                 | sides:        |          | -         |       |
|                                      |                                                   |                   |             |             | Paper type:                   |               |          |           |       |
|                                      |                                                   |                   | ς           | $\sim$      | Orientation:                  |               |          | -         |       |
| s                                    | sve As                                            | Delete            | Re          | set         | l'onac                        |               |          | -         |       |
| Ø                                    |                                                   |                   |             |             |                               | Abo           | out      | Help      |       |
|                                      |                                                   |                   |             |             |                               |               | OK       |           | Incel |

6. Click 'OK.'

# 5.8. How to File the Form

- 1. After filling up form, save the accomplished form.
- 2. Click "Final Copy" button.

| Part II Computation of Tax |                               |                     |          |          |              |                    |             |
|----------------------------|-------------------------------|---------------------|----------|----------|--------------|--------------------|-------------|
| 19                         | Basic Tax/Deposit/Advance Pay | ment                |          |          |              | 19                 | 0.00        |
| 20                         | Add: Penalties                |                     |          |          |              |                    |             |
|                            | Surcharge                     |                     | Interest | c        | ompromise    |                    |             |
|                            | 20A                           | 0.00 20B            |          | 0.00 20C | 0.0          | 00 20D             | 0.00        |
| 21                         | Total Amount Payable(Sum of I | tems 19 & 20D)      |          |          |              | 21                 | 0.00        |
|                            | Pre-approv                    | ed by Investigating | Office   |          | O Not approv | ed by Investigatin | ng Office 🦯 |
|                            | Validate                      | Edit                | Submit   | Save     | Print        | Final Copy         | 4           |

Job Aid for Taxpayers

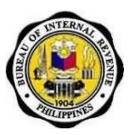

3. Upon clicking 'Final Copy' a message box will inform you that the file is saved and encrypted.

#### a) With Manual Payment

- i) Print **three (3) hard copies** to be distributed as follows: 1 for BIR, 1 for AAB and 1 for taxpayer.
- ii) Receive checked two (2) hard copies of accomplished form from the RDO.
- iii) Proceed to AAB or RCO and present one (1) hard copy of your accomplished form and pay accordingly.

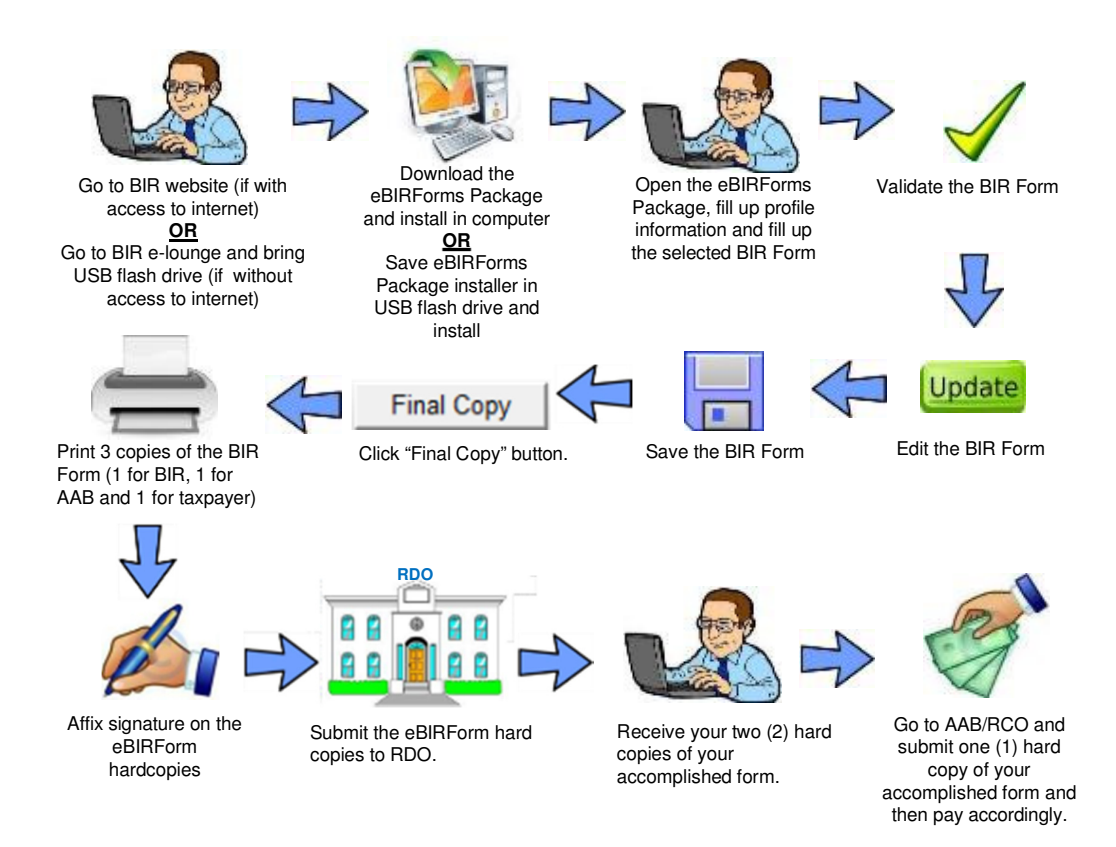

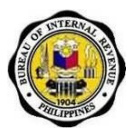

#### b) With Electronic Payment

- i) Print two (2) hard copies to be distributed as follows: 1 for BIR and 1 for taxpayer.
- ii) Receive checked hard copy of accomplished form from the RDO.
- iii) Follow existing procedures (RMO 20-2005) for mobile payment through G-Cash (for returns not exceeding P10,000).

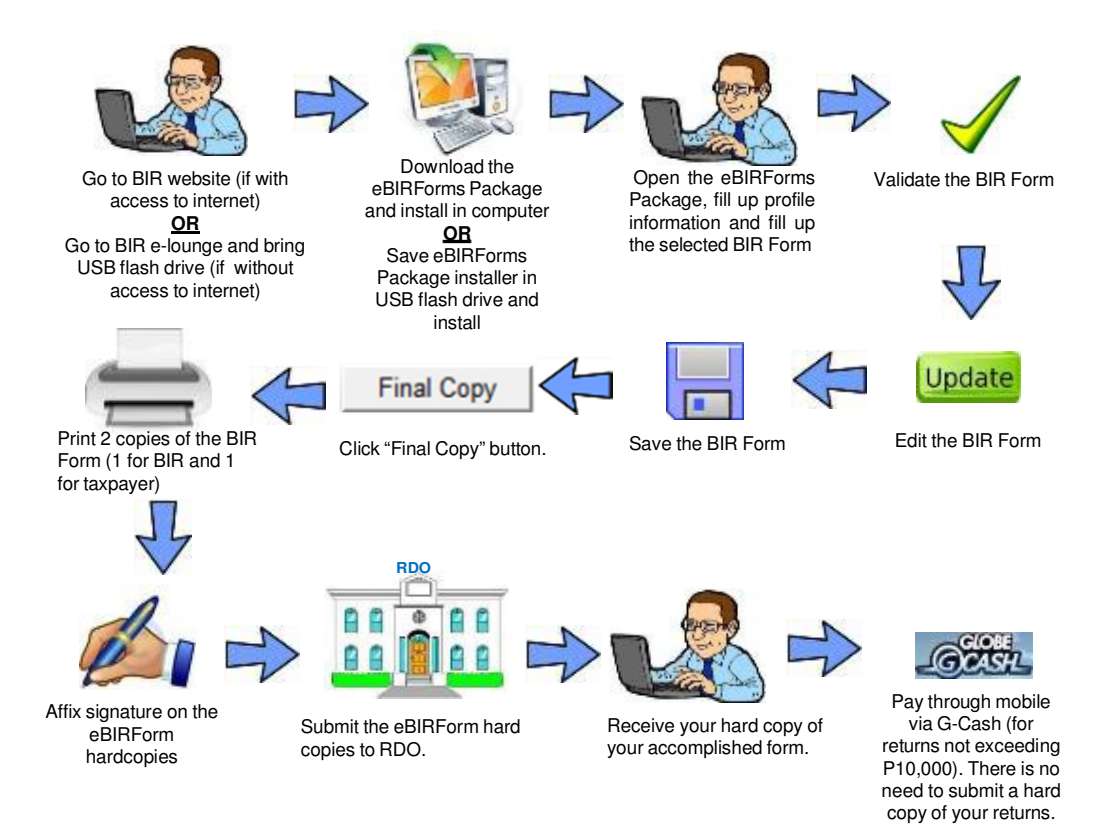

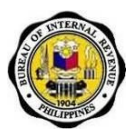

#### c) Without Payment

- i) Print two (2) hard copies to be distributed as follows: 1 for BIR and 1 for taxpayer.
- ii) Receive checked hard copy of accomplished form from the RDO.

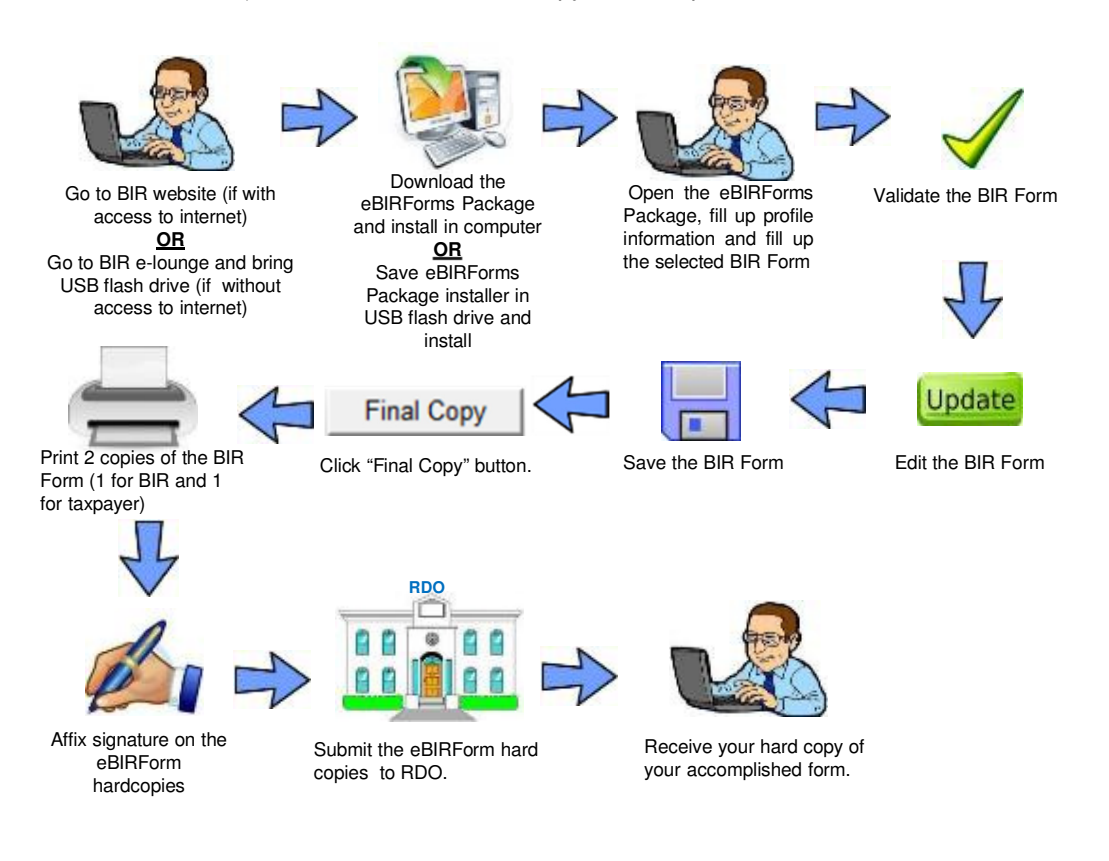

Job Aid for Taxpayers

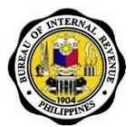

# 5.9. How to Uninstall the eBIRForms Package

1. Go to the Start Menu and click on 'Uninstall' under the 'eBIRForms' option.

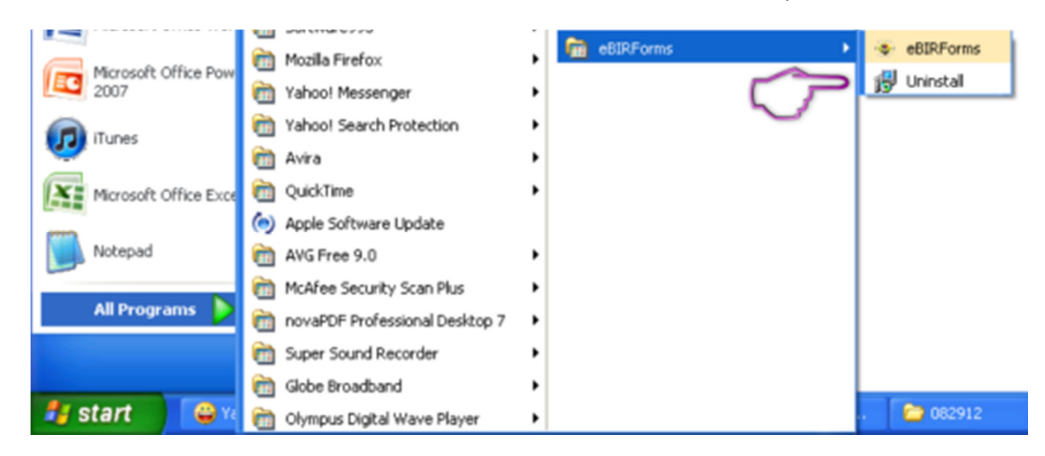

2. Follow message box instructions to uninstall eBIRForms Package.

Job Aid for Taxpayers

# 6. Frequently Asked Questions (FAQs)

| Question                                     | Answer                                                                                                    |
|----------------------------------------------|----------------------------------------------------------------------------------------------------|
| What is the eBIRForms Project?               | The eBIRForms project is in line with BIR's efforts to<br>provide more convenient and accessible filing channels to<br>improve efficiency. It will develop the eBIRForms Filing<br>Infrastructure that will allow taxpayers and tax agents to<br>prepare their returns offline, validate, edit, save and print<br>their returns, and submit online.                                                                                                    |
|                                              | The eBIRForms project will be fully implemented by December 2012.                                                                                                    |
|                                              | Temporarily, while the eBIRForms Filing Infrastructure is<br>under development, there will be manual (hard copy)<br>submission of accomplished forms.                                                                                                    |
| Are the eBIRForms new forms?                 | No, it is just an electronic format of the existing BIR forms.                                                                                                    |
| What is the difference between               | The PDF eBIRForms are the temporary solution for the Annual ITR forms.                                                                                                    |
| the PDF eBIRForms and the eBIRForms package? | The eBIRForms package contains the remaining forms.<br>Eventually, the Annual ITR forms will become part of the<br>eBIRForms package.                                                                                                    |
| How do I download the eBIRForms?             | <ul> <li>If you have internet connection:</li> <li>Go to the BIR website at <u>www.bir.gov.ph</u>. Click<br/>on eServices link, then select eBIRForms. Under<br/>Offline eBIRFormsPackage, click the download<br/>link at the bottom portion.</li> <li>If you do not have internet connection:</li> <li>Go to a BIR e-lounge and bring your USB<br/>flash drive.</li> <li>Save eBIRForms Package installer from the e-<br/>lounge computer.</li> </ul> |
| What are the system requirements?            | <ol> <li>Supported Operating System:<br/>Windows Vista or Windows 7;</li> <li>Hard disk drive space needed: at least 70 MB free<br/>space;</li> <li>RAM memory needed: Runs best on 2GB or higher<br/>ActiveX components via Internet Explorer version 9<br/>or 10;</li> <li>eBIRForms Package is best viewed in 1152 x 864<br/>screen resolution.</li> </ol>                                                                                          |
| What program do I use to open the eBIRForms? | For the Annual ITR Forms, use PDF-XChange Viewer. A<br>link to this free software will also be available in the<br>Instructional Guide.<br>For the remaining forms, just download and install the<br>eBIRForms package.                                                                                                    |

| Job Aid for Taxpavers                                                                       | b Aid for Taxpavers                                                                                                    |  |  |  |
|---------------------------------------------------------------------------------------------|----------------------------------------------------------------------------------------------------|--|--|--|
| Question                                                                                    | Answer                                                                                                    |  |  |  |
| What is the difference<br>between the current<br>downloadable forms and the<br>eBIRForms?   | <ul> <li>Currently 2 available types of forms in the BIR website:         <ul> <li>PDF Format: the form cannot be edited, and can only be printed. Taxpayers need to fill out the form handwritten or use the typewriter.</li> <li>Excel Format: the form can be typed over in a text box, but does not have automatic computations</li> </ul> </li> <li>eBIRForms:         <ul> <li>The form can be edited and automatic computations are done even if the form is offline</li> <li>Automatic computations in the forms avoid errors in manual computation</li> </ul> </li> </ul> |  |  |  |
| Will the current downloadable<br>forms still be available at the<br>BIR website?            | Yes. The current downloadable forms will still be available. There will be a new link for the forms.                                                                                                    |  |  |  |
| What is the difference between<br>eFPS and the eBIRForms (in<br>terms of target taxpayers)? | <ul> <li>Large taxpayers and selected taxpayers are the primary users of the eFPS.</li> <li>Non-individual and individual taxpayers and tax agents are the target users of the eBIRForms.</li> <li>The eBIRForms will be available for large taxpayers until the eFPS is ready for BIR Form Nos. 1700, 1701 and 1702.</li> </ul>                                                                                                    |  |  |  |
| What if I don't have a mouse?<br>How do I fill up the form?                                 | <ul> <li>Press the Tab key to move to the next box</li> <li>Press Shift + Tab key to move back to the previous box</li> <li>Press the left arrow key (←) or the right arrow key (→) to choose between radio buttons</li> <li>Press up arrow key or down arrow key to choose options in the drop down box</li> </ul>                                                                                                    |  |  |  |
| Do I submit the form online?                                                                | Online submission to eBIRForms is available except for the Annual Income Tax Return.                                                                                                    |  |  |  |
| What is the page setup when I print the forms?                                              | A: Page Setup (Internet Explorer)<br><b>Margin</b><br>Left: 0.146 inches<br>Right: 0.148 inches<br>Top: 0.14 inches<br>Bottom: 0.14 inches<br>(Note: Or whatever minimum margin allowed by the IE)                                                                                                    |  |  |  |
|                                                                                             | Page Size: Folio or Legal                                                                                                    |  |  |  |

Header/Footer: All six (6) boxes should be set to "Empty".

Job Aid for Taxpayers

| Question                                                                                                    | Answer                                                                                                    |                                                                                                    |                                                                                                    |  |
|----------------------------------------------------------------------------------------------------|----------------------------------------------------------------------------------------------------|----------------------------------------------------------------------------------------------------|----------------------------------------------------------------------------------------------------|--|
| What is the page setup when I<br>print the forms Annual Income<br>Tax Return forms 1700, 1701,<br>1702-RT, 1702-EX and 1702-<br>MX version 2013 ENCS? | <ul> <li>Check the "Print Background Colors and Images" option</li> <li>Uncheck the "Enable Shrink-to-fit" option</li> <li>Set the Margin settings <ul> <li>Left - 0.166</li> <li>Right - 0.166</li> <li>Top - 0.166</li> <li>Bottom - 0.166</li> </ul> </li> <li>All Header and Footer measurements must be set to 'Empty'</li> </ul> |                                                                                                    |                                                                                                    |  |
| What size of paper do I print the form on?                                                                                                    | A: <b>A4</b> - for all Annual Income Tax Returns (1700, 1701,<br>1702RT, 1702EX and 1702MX)<br><b>Legal size or Folio size (8.5'' x 13'')</b> – for the rest of the<br>forms.                                                                                                    |                                                                                                    |                                                                                                    |  |
| How do I submit attachments?                                                                                                    | Follow existing<br>submission of a<br>Forms in<br>eBIRForms<br>Package with<br>attachments<br>1701Q, 1702Q,<br>2550M, 2550Q,<br>2551M, 2553<br>1601E, 1601F,<br>1600<br>2550Q                                                                                                    | Attachments:<br>Attachment<br>Summary Alpha List of Withholding<br>Taxes (SAWT)<br>Monthly Alpha List of Payees<br>(MAP)<br>(Relief)<br>• Summary List of Sales<br>• Summary List of Purchases<br>• Summary List of Importations | dures on<br>Issuances<br>RMC 3-2006<br>RMC 3-2006<br>RMC 24-2002<br>RMO 04-2003<br>RR 16-2005<br>RR 1-2012 |  |
| What if a certain form doesn't load properly?                                                                                                    | Check if you have Java Run-time Environment version 1.7 installed in your computer. If not, you may download the latest version here: <u>http://java.com/en/download/index.jsp</u>                                                                                                    |                                                                                                    |                                                                                                    |  |